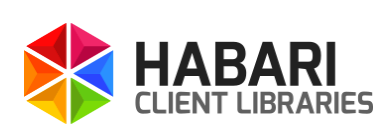

# Getting started with Habari Client for Artemis Version 6.4

#### LIMITED WARRANTY

No warranty of any sort, expressed or implied, is provided in connection with the library, including, but not limited to, implied warranties of merchantability or fitness for a particular purpose. Any cost, loss or damage of any sort incurred owing to the malfunction or misuse of the library or the inaccuracy of the documentation or connected with the library in any other way whatsoever is solely the responsibility of the person who incurred the cost, loss or damage. Furthermore, any illegal use of the library is solely the responsibility of the person committing the illegal act.

#### Trademarks

Habari is a trademark or registered trademark of Michael Justin in Germany and/or other countries. Android is a trademark of Google Inc. Use of this trademark is subject to Google Permissions. The Android robot is reproduced or modified from work created and shared by Google and used according to terms described in the Creative Commons 3.0 Attribution License. Embarcadero, the Embarcadero Technologies logos and all other Embarcadero Technologies product or service names are trademarks, service marks, and/or registered trademarks of Embarcadero Technologies, Inc. and are protected by the laws of the United States and other countries. IBM and WebSphere are trademarks of International Business Machines Corporation in the United States, other countries, or both. HornetQ, WildFly, JBoss and the JBoss logo are registered trademarks or trademarks of Red Hat, Inc. Mac OS is a trademark of Apple Inc., registered in the U.S. and other countries. Oracle, WebLogic and Java are registered trademarks of Oracle and/or its affiliates. Pivotal, RabbitMQ and the RabbitMQ logo are trademarks and/or registered trademarks of GoPivotal, Inc. in the United States and/or other countries. Other brands and their products are trademarks of their respective holders.

Errors and omissions excepted. Specifications subject to change without notice.

| Contents |  |
|----------|--|
|----------|--|

| Contents                                               |              |
|--------------------------------------------------------|--------------|
| Broker-specific information                            | 7            |
|                                                        |              |
| Installation                                           | 8            |
| Requirements                                           | 8            |
| Development Environment                                | 8            |
| TCP/IP Communication Library                           | 8            |
| Installation steps                                     | 8            |
| ·                                                      |              |
| Simplified APT introduced in version 6.0               | ٥            |
| Now interface types                                    | 9            |
| TMOContext interface                                   | 0            |
| IMQContext Interface                                   | <del>و</del> |
| IMQConsumer interface                                  | 10           |
| Source code example                                    |              |
|                                                        |              |
|                                                        |              |
|                                                        |              |
| Removed conditional symbol HABARI_RAW_IRACE            | 11           |
| Removed support for asynchronous message receive       |              |
|                                                        |              |
| Communication Adapters                                 | 12           |
| Introduction                                           | 12           |
| Configuration of communication adapters                | 12           |
| Registration of communication adapter class            | 12           |
| Available communication adapters                       | 13           |
| Limitations of the Synapse communication adapter class | 13           |
|                                                        |              |
| The Programming Model                                  | 14           |
|                                                        |              |
| Tutorials                                              | 15           |
| Ouick Start Tutorial                                   | 15           |
| Setting up the project                                 | 15           |
| Adding code to the project                             | 15           |
| Run the demo                                           | 17           |
| Check for memory leaks                                 | 17           |
| Tutorial source code                                   | 18           |
| Map Message Tutorial                                   | 18           |
| Setting up the project                                 | 18           |
| Adding code to the project                             | 18           |
| Run the demo                                           | 21           |
| Map Message Conversion with Apache ActiveMQ            | 21           |
| lutorial source code                                   | 21           |
|                                                        |              |
| Connection Factory                                     | 22           |
| Overview                                               | 22           |
| Creation and configuration                             | 22           |
| Connection URL parameters                              | 24           |
| Heart-beating Support                                  | 24           |

| TCP Keep-Alive (only supported with Indy)                                                                                                    | 24                                                                                                    |
|----------------------------------------------------------------------------------------------------|----------------------------------------------------------------------------------------------------|
| Failover Support                                                                                                    | 24                                                                                                    |
| Failover Transport Options                                                                                                    | 25                                                                                                    |
| Receipt Support                                                                                                    | 26                                                                                                    |
| SUBSCRIBE Receipt                                                                                                    | 26                                                                                                    |
| UNSUBSCRIBE Receipt                                                                                                    | 27                                                                                                    |
| SEND Receipt                                                                                                    | 27                                                                                                    |
| DISCONNECT Receipt                                                                                                    | 27                                                                                                    |
| Connections and Sections                                                                                                    | 20                                                                                                    |
| Connections and Sessions                                                                                                    | 29<br>20                                                                                                    |
| Ston-by-Ston Example                                                                                                    | 29<br>20                                                                                                    |
|                                                                                                    | <b>29</b><br>20                                                                                                    |
| Add required units                                                                                                    |                                                                                                    |
| Creating a new Connection                                                                                                    | 2 zn                                                                                                    |
| Connection LIRI Parameters                                                                                                    | 30                                                                                                    |
| Creating a Session                                                                                                    | 30                                                                                                    |
| Using the Session                                                                                                    | 31                                                                                                    |
| Closing a Connection                                                                                                    | 31                                                                                                    |
| Session types overview                                                                                                    |                                                                                                    |
| Transacted Sessions                                                                                                    |                                                                                                    |
| Create a transacted session                                                                                                    |                                                                                                    |
| Send messages                                                                                                    |                                                                                                    |
| Committing a transaction                                                                                                    |                                                                                                    |
| Rolling back a transaction                                                                                                    |                                                                                                    |
| Transacted message acknowledgement                                                                                                    | 34                                                                                                    |
|                                                                                                    |                                                                                                    |
| Destinations                                                                                                    | 35                                                                                                    |
| Destinations                                                                                                    |                                                                                                    |
| Destinations                                                                                                    | 35                                                                                                    |
| Destinations<br>Introduction<br>Create a new Destination                                                                                                    |                                                                                                    |
| Destinations<br>Introduction<br>Create a new Destination<br>Queues<br>Topics                                                                                                    |                                                                                                    |
| Destinations.<br>Introduction.<br>Create a new Destination.<br>Queues.<br>Topics.                                                                                                    | <b>35</b><br><b>35</b><br><b>35</b><br>35<br>36                                                                                        |
| Destinations<br>Introduction<br>Create a new Destination<br>Queues<br>Topics<br>Producer and Consumer.                                                                                                    |                                                                                                    |
| Destinations.<br>Introduction.<br>Create a new Destination.<br>Queues.<br>Topics.<br>Producer and Consumer.<br>Message Producer.                                                                                                    |                                                                                                    |
| Destinations.<br>Introduction.<br>Create a new Destination.<br>Queues.<br>Topics.<br>Producer and Consumer.<br>Message Producer.<br>Persistent messages.                                                                                                    |                                                                                                    |
| Destinations.<br>Introduction.<br>Create a new Destination.<br>Queues.<br>Topics.<br>Producer and Consumer.<br>Message Producer.<br>Persistent messages.<br>Message Consumer.                                                                                                    |                                                                                                    |
| Destinations.<br>Introduction.<br>Create a new Destination.<br>Queues.<br>Topics.<br>Producer and Consumer.<br>Message Producer.<br>Persistent messages.<br>Message Consumer.<br>Message Selector.                                                                                                    | 35<br>                                                                                                    |
| Destinations.<br>Introduction.<br>Create a new Destination.<br>Queues.<br>Topics.<br>Producer and Consumer.<br>Message Producer.<br>Persistent messages.<br>Message Consumer.<br>Message Selector.<br>Synchronous Receive.                                                                                                    |                                                                                                    |
| Destinations<br>Introduction.<br>Create a new Destination.<br>Queues.<br>Topics.<br>Producer and Consumer.<br>Message Producer.<br>Persistent messages.<br>Message Consumer.<br>Message Selector.<br>Synchronous Receive.                                                                                                    | 35<br>35<br>35<br>35<br>36<br>37<br>37<br>37<br>37<br>38<br>38<br>38<br>38                                                             |
| Destinations<br>Introduction<br>Create a new Destination<br>Queues<br>Topics<br>Producer and Consumer<br>Message Producer<br>Persistent messages<br>Message Consumer<br>Message Selector<br>Synchronous Receive<br>Durable Subscriptions                                                                                                    |                                                                                                    |
| Destinations<br>Introduction<br>Create a new Destination<br>Queues<br>Topics<br>Producer and Consumer<br>Message Producer<br>Persistent messages<br>Message Consumer<br>Message Selector<br>Synchronous Receive<br>Durable Subscriptions<br>Description                                                                                                    |                                                                                                    |
| Destinations.<br>Introduction.<br>Create a new Destination.<br>Queues.<br>Topics.<br>Producer and Consumer.<br>Message Producer.<br>Persistent messages.<br>Message Consumer.<br>Message Selector.<br>Synchronous Receive.<br>Durable Subscriptions.<br>Creation.<br>Creation.                                                                                                    |                                                                                                    |
| Destinations                                                                                                    | 35<br>35<br>35<br>35<br>36<br>37<br>37<br>37<br>37<br>38<br>38<br>38<br>38<br>38<br>38<br>38<br>38<br>38<br>38<br>38<br>38<br>38       |
| Destinations                                                                                                    |                                                                                                    |
| Destinations.<br>Introduction.<br>Create a new Destination.<br>Queues.<br>Topics.<br>Producer and Consumer.<br>Message Producer.<br>Persistent messages.<br>Message Consumer.<br>Message Selector.<br>Synchronous Receive.<br>Durable Subscriptions.<br>Creation.<br>Creation.<br>Introduction.<br>Library Support                                                                                                    |                                                                                                    |
| Destinations.         Introduction.         Create a new Destination.         Queues.         Topics.         Producer and Consumer.         Message Producer.         Persistent messages.         Message Consumer.         Message Selector.         Synchronous Receive.         Durable Subscriptions.         Creation.         Creation.         Durable Subscriptions.         Description.         Creation.         Temporary Queues.         Introduction.         Library Support.         Besource Management | 35<br>35<br>35<br>35<br>35<br>36<br>37<br>37<br>37<br>37<br>38<br>38<br>38<br>38<br>38<br>40<br>40<br>40<br>40<br>40<br>40<br>40<br>40 |

| Standard Properties                                                                                                    |                                                                                                    |
|----------------------------------------------------------------------------------------------------|----------------------------------------------------------------------------------------------------|
| Properties for outgoing messages                                                                                                    | 42                                                                                                    |
| Properties for incoming messages                                                                                                    | 42                                                                                                    |
| Reserved property names                                                                                                    | 43                                                                                                    |
| Examples                                                                                                    | 43                                                                                                    |
| Prefix for custom headers                                                                                                    |                                                                                                    |
| Selectors                                                                                                    |                                                                                                    |
| Supported message brokers                                                                                                    | 44                                                                                                    |
| Object Messages                                                                                                    | 45                                                                                                    |
| Introduction                                                                                                    | 45                                                                                                    |
| Object Serialization                                                                                                    | 45                                                                                                    |
| Message Transformers                                                                                                    | 45                                                                                                    |
| Memory Management                                                                                                    | 45                                                                                                    |
| Assign a Message Transformer                                                                                                    | 46                                                                                                    |
| Create and Send an ObjectMessage                                                                                                    | 46                                                                                                    |
| Complete Example using NativeXml                                                                                                    | 47                                                                                                    |
| Stomp 1.2                                                                                                    |                                                                                                    |
| Connection configuration                                                                                                    |                                                                                                    |
| Specification                                                                                                    |                                                                                                    |
| Sending heart-beat signals                                                                                                    |                                                                                                    |
| Checking for incoming heartbeats                                                                                                    | 51                                                                                                    |
|                                                                                                    |                                                                                                    |
| Reading server-side heartbeats                                                                                                    | 51                                                                                                    |
| Reading server-side heartbeats                                                                                                    | 51                                                                                                    |
| Reading server-side heartbeats<br>Example Applications<br>Shared units for demo projects                                                                                                    | 51<br>                                                                                                    |
| Reading server-side heartbeats<br>Example Applications<br>Shared units for demo projects                                                                                                    | 51<br>                                                                                                    |
| Reading server-side heartbeats<br>Example Applications<br>Shared units for demo projects<br>ConsumerTool<br>Examples                                                                                                    | 51<br>52<br>53<br>54                                                                                                    |
| Reading server-side heartbeats<br>Example Applications<br>Shared units for demo projects<br>ConsumerTool<br>Examples<br>ProducerTool                                                                                                    |                                                                                                    |
| Reading server-side heartbeats<br>Example Applications<br>Shared units for demo projects<br>ConsumerTool<br>Examples<br>ProducerTool<br>Examples                                                                                                    |                                                                                                    |
| Reading server-side heartbeats<br>Example Applications<br>Shared units for demo projects<br>ConsumerTool<br>Examples<br>ProducerTool<br>Examples<br>Performance test                                                                                                    | <b>51</b><br><b>52</b><br><b>53</b><br><b>54</b><br>55<br><b>56</b><br>56<br><b>58</b>                                                       |
| Reading server-side heartbeats<br>Example Applications<br>Shared units for demo projects<br>ConsumerTool<br>Examples<br>ProducerTool<br>Examples<br>Performance test<br>Throughput test.                                                                                                    | 51<br>52<br>53<br>54<br>55<br>56<br>56<br>58<br>60                                                                                           |
| Reading server-side heartbeats<br>Example Applications<br>Shared units for demo projects<br>ConsumerTool<br>Examples<br>ProducerTool<br>Examples<br>Performance test<br>Throughput test<br>Examples                                                                                                    | <b>51</b><br><b>52</b><br><b>53</b><br><b>54</b><br>55<br><b>56</b><br>56<br><b>58</b><br><b>60</b><br>60                                    |
| Reading server-side heartbeats<br>Example Applications<br>Shared units for demo projects<br>ConsumerTool<br>Examples<br>ProducerTool<br>Examples<br>Performance test<br>Throughput test<br>Examples<br>Unit Tests                                                                                                    | 51<br>52<br>53<br>54<br>55<br>56<br>56<br>58<br>60<br>                                                                                       |
| Reading server-side heartbeats<br>Example Applications<br>Shared units for demo projects<br>ConsumerTool<br>Examples<br>ProducerTool<br>Examples<br>Performance test<br>Throughput test<br>Examples<br>Unit Tests<br>Introduction                                                                                                    | 51<br>52<br>53<br>54<br>55<br>56<br>56<br>56<br>58<br>60<br>60<br>61                                                                         |
| Reading server-side heartbeats<br>Example Applications<br>Shared units for demo projects<br>ConsumerTool<br>Examples<br>ProducerTool<br>Examples<br>Performance test<br>Throughput test<br>Examples<br>Unit Tests<br>Introduction<br>Test project configuration                                                                                      |                                                                                                    |
| Reading server-side heartbeats<br>Example Applications<br>Shared units for demo projects<br>ConsumerTool<br>Examples<br>ProducerTool<br>Examples<br>Performance test<br>Throughput test<br>Examples<br>Unit Tests<br>Introduction<br>Test project configuration<br>Logging                                                                           | 51<br>52<br>53<br>54<br>55<br>56<br>56<br>56<br>58<br>60<br>                                                                                 |
| Reading server-side heartbeats<br>Example Applications<br>Shared units for demo projects<br>ConsumerTool<br>Examples<br>ProducerTool<br>Examples<br>Performance test<br>Throughput test<br>Examples<br>Unit Tests<br>Introduction                                                                                                    | 51<br>52<br>53<br>54<br>55<br>56<br>56<br>58<br>60<br>60<br>60<br>61<br>61<br>61<br>61                                                       |
| Reading server-side heartbeats<br>Example Applications<br>Shared units for demo projects<br>ConsumerTool<br>Examples<br>ProducerTool<br>Examples<br>Performance test<br>Throughput test<br>Examples<br>Unit Tests<br>Introduction<br>Test project configuration<br>Logging<br>Raw message logging<br>Optional units                                  | 51<br>52<br>53<br>54<br>55<br>56<br>56<br>56<br>56<br>56<br>56<br>56<br>56<br>56<br>56<br>56<br>56                                           |
| Reading server-side heartbeats                                                                                                    | 51<br>52<br>53<br>54<br>55<br>56<br>56<br>56<br>56<br>58<br>60<br>60<br>61<br>61<br>61<br>61<br>61<br>61                                     |
| Reading server-side heartbeats<br>Example Applications<br>Shared units for demo projects<br>ConsumerTool<br>Examples<br>ProducerTool<br>Examples<br>Performance test<br>Throughput test<br>Examples<br>Unit Tests<br>Introduction<br>Test project configuration<br>Logging<br>Raw message logging<br>Optional units<br>Synapse communication adapter | 51<br>52<br>53<br>54<br>55<br>56<br>56<br>58<br>60<br>60<br>60<br>60<br>61<br>61<br>61<br>61<br>61<br>61<br>61<br>61<br>61                   |
| Reading server-side heartbeats                                                                                                    | 51<br>52<br>53<br>54<br>55<br>56<br>56<br>58<br>60<br>60<br>60<br>61<br>61<br>61<br>61<br>61<br>61<br>61<br>61<br>61<br>61<br>61<br>61<br>61 |
| Reading server-side heartbeats                                                                                                    | 51<br>52<br>53<br>54<br>55<br>56<br>56<br>56<br>56<br>56<br>56<br>56<br>56<br>56<br>56<br>56<br>56                                           |
| Reading server-side heartbeats                                                                                                    | <b>51 52 53 54 55 56 56 56 56 56 56 56</b>                                                                                                   |

| Logging with SLF4P                                                 | 64        |
|--------------------------------------------------------------------|-----------|
| Introduction                                                       | 64        |
| IDE and project configuration                                      | 64        |
| Delphi                                                             | 64        |
| Lazarus                                                            | 64        |
| LoggingHelper unit                                                 | 64        |
|                                                                    |           |
| Conditional Symbols                                                |           |
| Caution                                                            |           |
| Conditional symbols for release builds                             | 66        |
| HABARI_ALLOW_UNKNOWN_URL_PARAMS                                    |           |
| HABARI_LOGGING                                                     |           |
| HABARI_SSL_SUPPORT                                                 |           |
| HABARI_TCP_KEEPALIVE                                               |           |
| HABARI_USE_INTERCEPT                                               | 67        |
| Conditional symbols for unit test projects                         | 67        |
| TEST_OPTIONAL_UNITS                                                | 67        |
| HABARI_TEST_SYNAPSE                                                | 67        |
| HABARI_TEST_USE_MGMT_API                                           | 67        |
| SSI /TI S Support                                                  | 60        |
| SSL/ ILS Supportion adapted allocate                               |           |
| SSL communication adapter classes                                  |           |
| Mixed Use                                                          |           |
|                                                                    |           |
|                                                                    | <b>09</b> |
| Notes.                                                             | /0        |
| Example output                                                     |           |
|                                                                    |           |
| Useful Units                                                       | 72        |
| BTStreamHelper unit                                                |           |
| BTJavaPlatform unit                                                |           |
|                                                                    |           |
| Library Limitations                                                | 73        |
| MessageConsumer                                                    | 73        |
| How do I implement synchronous receive from multiple destinations? | 73        |
| Message properties                                                 | 73        |
| Only string data type supported by Stomp                           | 73        |
| Multi threading                                                    | 73        |
| Free Pascal specific restrictions                                  | 74        |
| Broker-specific limitations                                        | 74        |
| Transacted Sessions                                                | 74        |
| Other broker specific limitations                                  | 74        |
| Frequently Acked Questions                                         | 76        |
| Technical questions                                                |           |
| I ECNNICAL QUESTIONS.                                              |           |
| winy am 1 getting "undeclared identifier Indy   extEncoding_UIF8"? |           |
| Why am I getting Undeclared identifier: "ImeSeparator"?            |           |
| why am I getting 'Found no matching consumer' errors?              | /5        |

| Online Resources                              | 77        |
|-----------------------------------------------|-----------|
| Third-party libraries                         | 77        |
| Internet Direct (Indv)                        | 77        |
| SI F4P                                        | 77        |
| lsonDataOhiects                               | 77        |
| SuperObject                                   | ,//<br>רכ |
| SuperoDject                                   |           |
| Synapse                                       |           |
| Specifications                                |           |
| Online articles                               |           |
| Online Videos                                 | 79        |
|                                               |           |
| Support                                       |           |
| Bug reports and support inquiries             | 80        |
| Advanced support                              | 00<br>80  |
|                                               |           |
| Broker-specific notes                         | 81        |
| Voor moorages with no route                   | 01        |
| Colution                                      |           |
| Solution                                      | 81        |
| Reference                                     | 81        |
| Quick start guide for Anache ActiveMO Artemic | 07        |
|                                               |           |
| Installation                                  | 82        |
| Index                                         |           |
|                                               |           |

## **Broker-specific information**

For broker-specific notes, please read chapter Broker-specific notes on page 81 ff. and Quick start guide for Apache ActiveMQ Artemis on page 82.

## Installation

### Requirements

#### **Development Environment**

• Embarcadero Delphi 2009 Update 4 or higher

- or -

• Free Pascal 3.0.4 or higher

**Lazarus** 1.8 or newer is required to run the **FPCUnit** test suite. The DUnit test suite and the GUI demo applications require Delphi 2009 for compilation.

### **TCP/IP Communication Library**

• Internet Direct (Indy) 10.6 (recommended)

- or -

• Synapse Release 40<sup>1</sup>

### **Installation steps**

The installer application will guide you through the installation process.

By default Habari Client for Artemis will be installed in the folder

C:\Users\Public\Documents\Habarisoft\habari-<broker>-6.4

where broker is for example 'activemq' or 'rabbitmq' depending on your version.

1 Only release 40 of Ararat Synapse is used for Habari Client library development and tests

## Simplified API introduced in version 6.0

#### New interface types

The new API in Habari Client libraries 6.0 is based on three new interfaces which reduce the amount of client code:

- IMQContext
- IMQProducer
- IMQConsumer

#### **IMQContext interface**

A IMQContext object encapsulates both the IConnection and the ISession object of the classic API. The connection factory interface contains new methods to create IMQContext objects:

Code example

The IMQContext provides methods to create messages, producer and consumer objects, destinations (queues, topics, temporary queues, temporary topics, durable subscribers and so forth), and for transaction control (commit, rollback).

#### **IMQProducer interface**

A IMQProducer object provides methods to produce and send messages to the broker. As a shortcut, a method allows to send text or bytes messages without creating ITextMessage or IBytesMessage object by providing the text or bytes as a parameter.

Code example

### **IMQConsumer interface**

An IMQConsumer object provides methods to consume messages from the broker.

The following example is taken from the unit tests. It uses the new API to create and send a text message to a broker queue destination, and then receives the message from this queue.

### Source code example

Code example

```
procedure TNewApiTests.TestSendMessage;
var
  Context: IMQContext;
  Destination: IQueue;
  Producer: IMQProducer;
  Consumer: IMQConsumer;
  TextMessage: ITextMessage;
begin
  Context := Factory.CreateContext;
  Destination := Context.CreateQueue(GetQueueName);
  Producer := Context.CreateProducer;
  Producer.Send(Destination, 'Hello World');
  Consumer := Context.CreateConsumer(Destination);
  TextMessage := Consumer.Receive(2500) as ITextMessage;
  CheckEquals('Hello World', TextMessage.Text);
  Context.Close;
end;
```

## Breaking changes in version 6.0

#### Removed conditional synmbol HABARI\_RAW\_TRACE

For detailed logging of network traffic, you may use the conditional symbol HABARI\_USE\_INTERCEPT.

#### Removed support for asynchronous message receive

The following methods ans properties are no longer available:

```
IMessageConsumer = interface
...
function GetMessageListener: IMessageListener;
procedure SetMessageListener(const Value: IMessageListener);
property MessageListener: IMessageListener read GetMessageListener write
    SetMessageListener;
...
```

## **Communication Adapters**

### Introduction

Habari Client for Artemis uses communication adapters as an abstraction layer for the TCP/IP library. All connections create their own internal instance of the adapter class.

#### **Configuration of communication adapters**

No configuration is required for the communication adapters. Applications specify communication and connection options in URL parameters or connection class properties or connection factory settings.

#### **Registration of communication adapter class**

A communication adapter implementation can be prepared for usage by simply adding its Delphi unit to the project.

Code example

```
program ClientUsingIndy;
uses
  BTCommAdapterIndy, // use Internet Direct (Indy)
  BTConnectionFactory, BTJMSInterfaces,
  SysUtils;
...
```

Behind the scenes, the communication adapter class will register itself with the communication adapter manager in the BTAdapterRegistry unit.

#### **Default adapter class**

Applications typically use only one of the available communication adapter classes for all connections.

The library allows to register two or more adapter classes and switch at run-time, using methods in the adapter registry in unit BTAdapterRegistry - this feature is mainly for tests and demonstration purposes.

If more than one communication adapter is in the project, the **first** adapter class in the list will be the default adapter class. Example:

```
Code example
```

```
program ClientUsingIndyOrSynapse;
uses
  BTCommAdapterIndy, // use Internet Direct (Indy) as default adapter class
  BTCommAdapterSynapse, // and register the Synapse adapter class
  BTConnectionFactory, BTJMSInterfaces,
  SysUtils;
...
```

The default adapter class can be changed at run-time by setting the adapter class either by its name or by its class type.

#### Available communication adapters

The library includes two adapter classes for TCP/IP libraries, one for Indy (Internet Direct) and one for Synapse.

| Adapter Class         | Unit                 |
|-----------------------|----------------------|
| TBTCommAdapterIndy    | BTCommAdapterIndy    |
| TBTCommAdapterSynapse | BTCommAdapterSynapse |

Table 1: Communication Adapters

#### Limitations of the Synapse communication adapter class

- The Synapse library does not support the ConnectTimeout property in synchronous socket operation mode, as connect timeouts are handled by the operating system. Indy uses a background thread to abort the connect operation.<sup>2</sup>
- Release 40 of Ararat Synapse is used for Habari Client library development and tests. This is the last announced release, dated April 24, 2012. This release is compatible for Delphi versions before XE4<sup>3</sup>. If you use a newer release of Ararat Synapse, please let me know if you encounter any API incompatibilities or other problems.

3 http://docwiki.embarcadero.com/RADStudio/XE4/en/Global\_Variables

## **The Programming Model**

Habari Client libraries use a programming model which is based on message producers and message consumers, sessions, connections and connection factories.

The basic API is the same for all library versions to allow easy migration between supported message brokers (with the exception of broker-specific features).

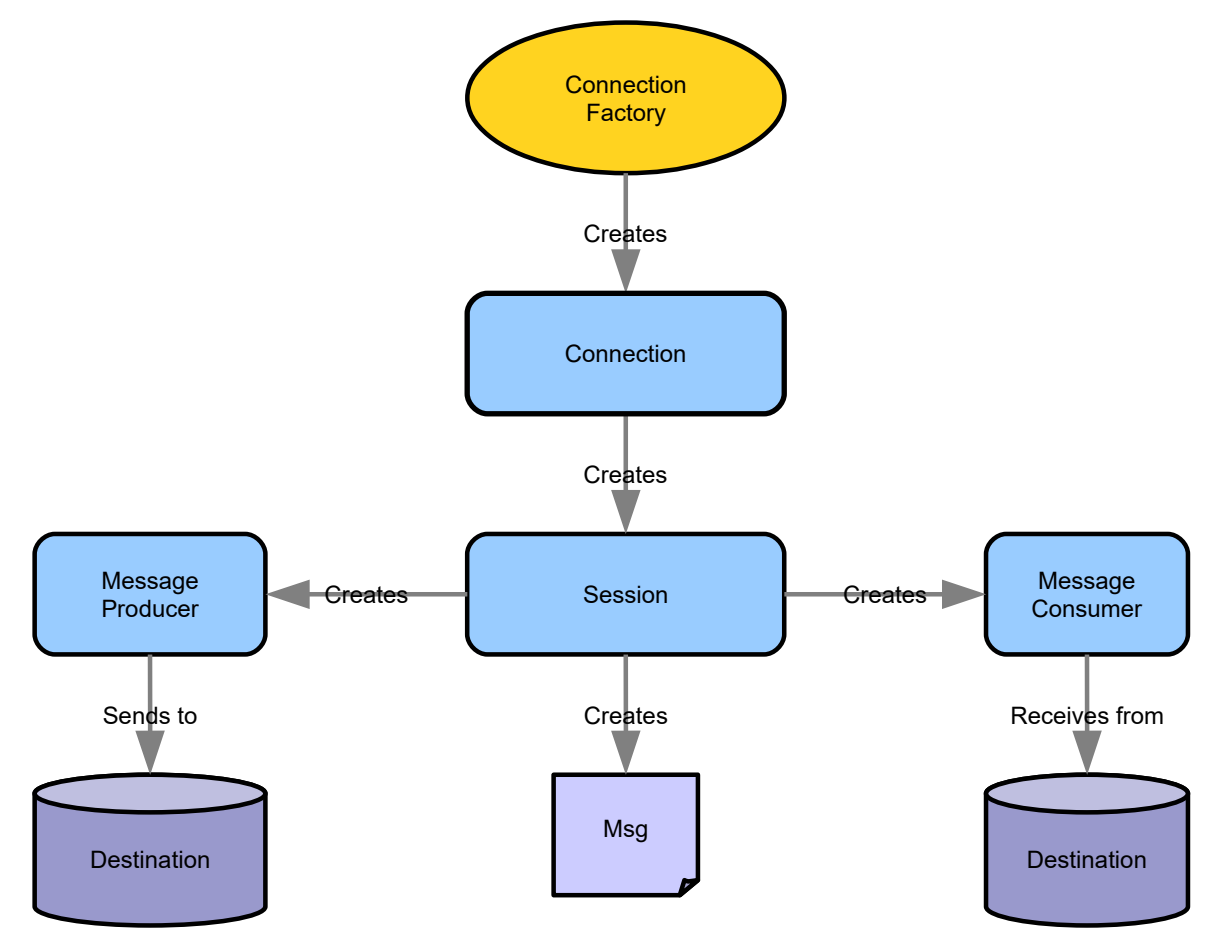

Illustration 1: Programming Model

## **Tutorials**

## **Quick Start Tutorial**

This tutorial provides a very simple and quick introduction to Habari Client for Artemis by walking you through the creation of a simple "Hello World" application. Once you are done with this tutorial, you will have a general knowledge of how to create and run Habari applications.

This tutorial takes less than 10 minutes to complete.

### Setting up the project

To create a new project:

- 1. Start the Delphi IDE.
- 2. In the IDE, choose File > New > VCL Forms Application Delphi
- 3. Choose Project > Options ... to open the Project Options dialog
- 4. In the options tree on the left, select 'Delphi Compiler'
- 5. Add the source directory of Habari Client for Artemis and the Indy source directories to the 'Search path'
- 6. Choose Ok to close the Project Options dialog
- 7. Save the project as HelloMQ

Now the project is created and saved.

You should see the main form in the GUI designer now.

#### Adding code to the project

To use the Habari Client for Artemis library, you need to add the required units to the source code.

- 8. Switch to Code view (F12)
- 9. Add the required units to the interface uses list:

```
Code example
```

```
uses
BTConnectionFactory,
BTJMSInterfaces,
```

```
BTCommAdapterIndy,
// auto-generated unit references
Windows, Messages, SysUtils, ...
```

- 10. Compile and save the project.
- 11.Switch to Design view (F12), go to the Tool palette (Ctrl+Alt+P) and select TButton, add a Button to the form.
- 12. Double click on the new button to jump to the Button Click handler
- 13.Add the following code to send the message:

```
Code example
```

```
procedure TForm1.Button1Click(Sender: TObject);
var
  Factory: IConnectionFactory;
  Connection: IConnection;
  Session: ISession;
 Destination: IDestination;
  Producer: IMessageProducer;
begin
  Factory := TBTConnectionFactory.Create('stomp://localhost');
  Connection := Factory.CreateConnection;
  Connection.Start;
  Session := Connection.CreateSession(False, amAutoAcknowledge);
  Destination := Session.CreateQueue('HelloMQ');
  Producer := Session.CreateProducer(Destination);
  Producer.Send(Session.CreateTextMessage('Hello world!'));
  Connection.Close;
end;
```

- 14. Add a second button and double click on the new button to jump to the Button Click handler
- 15. Add the following code to receive and display the message:

Code example

```
procedure TForm1.Button2Click(Sender: TObject);
var
Factory: IConnectionFactory;
Connection: IConnection;
Session: ISession;
Destination: IDestination;
```

```
Consumer: IMessageConsumer;
  Msg: ITextMessage;
begin
  Factory := TBTConnectionFactory.Create('stomp://localhost');
  Connection := Factory.CreateConnection;
 Connection.Start;
  Session := Connection.CreateSession(False, amAutoAcknowledge);
 Destination := Session.CreateQueue('HelloMQ');
 Consumer := Session.CreateConsumer(Destination);
 Msg := Consumer.Receive(1000) as ItextMessage;
  if Assigned (Msg) then
    ShowMessage (Msg.Text)
  else
    ShowMessage('Error: no message received');
  Connection.Close;
end;
```

16. Compile and save the project

#### Run the demo

- Launch the message broker
- Start the application
- Click on Button 1 to send the message to the queue
- · Click on Button 2 to receive the message and display it

You can run two instances of the application at the same time, and also on different computers if the IP address of the message broker is used instead of localhost.

#### **Check for memory leaks**

To verify that the program does not cause memory leaks, insert a line in the project file HelloMQ.dpr:

```
Code example
program HelloMQ;
uses
```

```
Forms,
Unit1 in 'Unit1.pas' {Form1};
{$R *.res}
```

| begin                                                          |
|----------------------------------------------------------------|
| ReportMemoryLeaksOnShutdown := True; // check for memory leaks |
| Application.Initialize;                                        |
| Application.MainFormOnTaskbar := True;                         |
| <pre>Application.CreateForm(TForm1, Form1);</pre>              |
| Application.Run;                                               |
| end.                                                           |

#### **Tutorial source code**

The tutorial source code is included in the demo folder. It does not include a .proj file so you still need to add the Habari and Indy source paths to the project options.

### Map Message Tutorial

This tutorial provides a quick introduction to Habari Client for Artemis by walking you through the creation of a simple map message exchange application.

This tutorial takes less than 10 minutes to complete.

#### Setting up the project

To create a new project:

- 1. Start the Delphi IDE.
- 2. In the IDE, choose File > New > VCL Forms Application Delphi
- 3. Choose Project > Options ... to open the Project Options dialog
- 4. In the options tree on the left, select 'Delphi Compiler'
- 5. Add the source directory of Habari source, the Habari source\optional, and the Indy source directories to the 'Search path'
- 6. Choose OK to close the Project Options dialog
- 7. Save the project as HelloMapMessage

Now the project is created and saved.

You should see the main form in the GUI designer now.

#### Adding code to the project

To use the Habari Client for Artemis library, you need to add the required units to the source code.

- 8. Switch to Code view (F12)
- 9. Add the required units to the interface uses list:

#### Code example

```
uses
BTConnectionFactory, BTJMSInterfaces, BTCommAdapterIndy, BTConnection,
BTMessageTransformerXMLMapDocument, BTSerialIntf, BTTypes,
// auto-generated unit references
Windows, Messages, SysUtils, ...
```

10. Compile and save the project.

- 11.Switch to Design view (F12), go to the Tool palette (Ctrl+Alt+P) and add a TMemo and a TButton to the form.
- 12. Double click on the new button to jump to the Button Click handler
- 13. Add the following code to send the message:

Code example

```
procedure TForm1.Button1Click(Sender: TObject);
var
  Factory: IConnectionFactory;
  Connection: IConnection;
  Session: ISession;
  Destination: IDestination;
 Producer: IMessageProducer;
 MapMessage: IMapMessage;
  Key: string;
begin
  Factory := TBTConnectionFactory.Create('stomp://localhost');
  Connection := Factory.CreateConnection;
  SetTransformer(Connection, TBTMessageTransformerXMLMapDocument.Create(nil));
  Connection.Start;
  Session := Connection.CreateSession(False, amAutoAcknowledge);
  Destination := Session.CreateQueue('HelloMapMessage');
  Producer := Session.CreateProducer(Destination);
  MapMessage := Session.CreateMapMessage;
  MapMessage.SetString('DateTimeToStr(Now)', DateTimeToStr(Now));
  MapMessage.SetString('ParamStr(0)', ParamStr(0));
  Producer.Send(MapMessage);
  Memol.Lines.Append('Sent:');
  for Key in MapMessage.GetMapNames do
 begin
    Memol.Lines.Append(Key + '=' + MapMessage.GetString(Key));
  end;
```

```
Connection.Close;
end;
```

- 14. Add a second button and double click on the new button to jump to the Button Click handler
- 15.Add the following code to receive and display the message:

```
Code example
```

```
procedure TForm1.Button2Click(Sender: TObject);
var
  Factory: IConnectionFactory;
  Connection: IConnection;
  Session: ISession;
  Destination: IDestination;
  Consumer: IMessageConsumer;
  MapMessage: IMapMessage;
  Key: string;
begin
  Factory := TBTConnectionFactory.Create('stomp://localhost');
  Connection := Factory.CreateConnection;
  SetTransformer(Connection, TBTMessageTransformerXMLMapDocument.Create(nil));
  Connection.Start;
  Session := Connection.CreateSession(False, amAutoAcknowledge);
  Destination := Session.CreateQueue('HelloMapMessage'
    + '?transformation=' + BTSerialIntf.TRANSFORMER_ID_MAP_XML);
  Consumer := Session.CreateConsumer(Destination);
  MapMessage := Consumer.Receive(1000) as IMapMessage;
  if Assigned (MapMessage) then
  begin
    Memo1.Lines.Append('Received:');
    for Key in MapMessage.GetMapNames do
    begin
      Memol.Lines.Append(Key + '=' + MapMessage.GetString(Key));
    end;
  end;
  Connection.Close;
end;
```

16. Compile and save the project

#### Run the demo

- Launch the message broker
- Start the application
- Click on Button 1 to send the map message to the queue
- Click on Button 2 to receive the map message and display it

You can run two instances of the application at the same time, and also on different computers if the IP address of the message broker is used instead of localhost.

### Map Message Conversion with Apache ActiveMQ

Note: if you send and receive map messages using the library, message brokers will receive them as simple STOMP text messages with a special header property "transformation" which is set to the value JMS\_MAP\_XML (or JMS\_MAP\_JSON if you use a JSON based map transformer class).

Most message brokers will not perform any special processing of these STOMP messages. A notable exception is Apache ActiveMQ: if the broker receives a STOMP message with the JMS\_MAP\_XML or JMS\_MAP\_JSON transformation header, it will convert the message internally to a 'native' JMS MapMessage. This allows Java clients to receive the message sent from the Delphi application as a MapMessage without the need to parse a XML body.

Habari Client map message transformers only support string properties.

### Tutorial source code

The tutorial source code is included in the demo folder. It does not include a .proj file so you still need to add the Habari and Indy source paths to the project options.

## **Connection Factory**

### **Overview**

A connection factory is an object which holds all information required for the creation of a connection objects.

A factory instance is created and configured only once. It then may be used to create actual connection objects when needed. For example, a worker thread may create the connection factory once at program start-up and use it to create a new connection object whenever a connection failure occurred.

### **Creation and configuration**

The code example below shows a helper function which creates a connection factory, and returns it using the interface type IConnectionFactory.

The factory will be freed automatically when there are no more references to it.

```
Code example
function TExample.CreateConfiguredFactory: IConnectionFactory;
var
  Factory: IConnectionFactory;
begin
  // ------
  // create an instance
  // ------
  Factory := TBTConnectionFactory.Create('user', 'password', 'stomp://localhost?
  send.receipt=true');
  // ------
  // return the instance
  // ------
  Result := Factory;
end;
```

This code example is useful for most simple client applications. However, because the local factory variable is declared as IConnectionFactory, advanced configuration properties in the class TBTConnectionFactory such as ClientID and SendTimeout are not accessible.

To access them, declare the local factory with the class type as shown in the next example:

```
Code example
```

```
function TExample.CreateConfiguredFactory: IConnectionFactory;
var
 Factory: TBTConnectionFactory;
begin
 // -----
 // create and assign to local variable
 // -----
 Factory := TBTConnectionFactory.Create;
 // ------
 // additional configuration
 // ------
 Factory.BrokerURL := 'broker.example.com';
 Factory.UserName := 'guest';
 Factory.Password := 'guest';
 Factory.ClientID := 'myclientId';
 Factory.SendTimeOut := 10000;
 Factory.ConnectTimeOut := 10000; // Indy only
 // ------
 // return the configured factory
 // ------
 Result := Factory;
end;
```

Warning: if the method signature is changed to return the class TBTConnectionFactory instead, a memory leak will occur.

Code example

```
// -----
// close the connection
// -----
C.Close;
end;
```

### **Connection URL parameters**

#### **Heart-beating Support**

STOMP 1.1 introduced heart-beating, its configuration is covered in the chapter Stomp 1.2

#### TCP Keep-Alive (only supported with Indy)

The library supports TCP keep-alive with an optional connection URL parameter, tcp.keepalive.

The parameter takes two arguments. On Linux, the first argument is the initial delay before the first keep-alive, the second argument specifies the interval (both values are in milliseconds). On the Windows platform, the values of these arguments are ignored and the operating system uses default values for initial delay<sup>4</sup> and interval<sup>5</sup>, which can be modified in the registry.

Code example

```
Factory := TBTConnectionFactory.Create('user', 'password', 'stomp://localhost?
tcp.keepalive=1000,1000');
```

| Note      | TCP keep-alive is currently only supported by the Indy communication adapter                            |
|-----------|----------------------------------------------------------------------------------------------------|
| Important | To enable TCP keep-alive, the project must be compiled with the conditional symbol HABARI_TCP_KEEPALIVE |

### **Failover Support**

The Failover transport layers reconnect logic on top of the Stomp transport.<sup>6</sup>

- 4 http://technet.microsoft.com/en-us/library/cc957549.aspx
- 5 http://technet.microsoft.com/en-us/library/cc957548.aspx
- 6 http://activemq.apache.org/failover-transport-reference.html

The Failover configuration syntax allows you to specify any number of composite URIs. The Failover transport randomly chooses one of the composite URI and attempts to establish a connection to it. If it does not succeed, a new connection is established to one of the other URIs in the list.

Example for a failover URI:

failover:(stomp://primary:61613,stomp://secondary:61613)

#### **Failover Transport Options**

| Option Name           | Default<br>Value | Description                                                                                                    |
|-----------------------|------------------|----------------------------------------------------------------------------------------------------|
| initialReconnectDelay | 10               | How long to wait before the first reconnect attempt (in ms)                                                        |
| maxReconnectDelay     | 30000            | The maximum amount of time we ever wait between reconnect attempts (in ms)                                         |
| backOffMultiplier     | 2.0              | The exponent used in the exponential backoff attempts                                                              |
| maxReconnectAttempts  | -1               | -1 is default and means retry forever, 0 means don't retry (only try connection once but no retry)                 |
|                       |                  | If set to $> 0$ , then this is the maximum number of reconnect attempts before an error is sent back to the client |
| randomize             | true             | use a random algorithm to choose the the URI to use for reconnect from the list provided                           |

Table 2: Failover Transport Options

Example URI:

failover:(stomp://localhost:61616,stomp://remotehost:61616)?
initialReconnectDelay=100&maxReconnectAttempts=10

#### Code example

```
Factory := TBTConnectionFactory.Create('failover:(stomp://primary:61616,stomp://
localhost:61613)?maxReconnectAttempts=3&randomize=false') do
try
```

```
Conn := Factory.CreateConnection;
Conn.Start;
...
Conn.Stop;
finally
Conn.Close;
end;
```

### **Receipt Support**

The STOMP standard supports receipt messages since version 1.0:

"Any client frame other than CONNECT may specify a *receipt* header with an arbitrary value. This will cause the server to acknowledge receipt of the frame with a RECEIPT frame which contains the value of this header as the value of the *receipt-id* header in the RECEIPT packet."<sup>789</sup>

With Habari Client for Artemis, client applications may configure receipt headers for the frame types listed below.

After the STOMP frame has been sent to the broker, the client library waits for the RECEIPT frame for a defined time, which may be configured per frame type. If the broker does not send a receipt within the time-out interval, the client library will raise an exception. If the client receives a receipt with the wrong receipt-id header, it will raise an exception.

| STOMP frame | Parameter          | Example URL                                    |
|-------------|--------------------|------------------------------------------------|
| SUBSCRIBE   | subscribe.receipt  | stomp://localhost?subscribe.receipt=true       |
| UNSUBSCRIBE | subscribe.receipt  | stomp://localhost?<br>unsubscribe.receipt=true |
| SEND        | send.receipt       | stomp://localhost?send.receipt=true            |
| DISCONNECT  | disconnect.receipt | stomp://localhost?disconnect.receipt=tru       |

#### **Receipt Support Parameters**

#### **SUBSCRIBE** Receipt

To erquest server reseipts for SUBSCRIBE frames, use the optional connection URL parameter, subscribe.receipt.

- 7 https://stomp.github.io/stomp-specification-1.0.html
- 8 https://stomp.github.io/stomp-specification-1.1.html#Header\_receipt
- 9 https://stomp.github.io/stomp-specification-1.2.html#Header\_receipt

Code example

```
Factory := TBTConnectionFactory.Create('user', 'password', 'stomp://localhost?
subscribe.receipt=true');
```

If the broker does not send a receipt within the time-out interval, the client library will raise an exception.

#### **UNSUBSCRIBE** Receipt

To erquest server reseipts for UNSUBSCRIBE frames, use the optional connection URL parameter, unsubscribe.receipt.

Code example

```
Factory := TBTConnectionFactory.Create('user', 'password', 'stomp://localhost?
unsubscribe.receipt=true');
```

If the broker does not send a receipt within the time-out interval, the client library will raise an exception.

#### **SEND Receipt**

To erquest server reseipts for SEND frames, use the optional connection URL parameter, send.receipt.

Code example

```
Factory := TBTConnectionFactory.Create('user', 'password', 'stomp://localhost?
send.receipt=true');
```

If the broker does not send a receipt within the time-out interval, the client library will raise an exception.

Note:

for additional reliability, the client can use transactional send (see section "Transacted Sessions").

#### **DISCONNECT** Receipt

To request server receipts for DISCONNECT frames, use the optional connection URL parameter, disconnect.receipt.

#### Code example

```
Factory := TBTConnectionFactory.Create('user', 'password', 'stomp://localhost?
disconnect.receipt=true');
```

Without this parameter, the client will disconnect the socket connection immediately after sending the DISCONNECT frame to the broker.

With disconnect.receipt=true, the client will send the DISCONNECT frame and then wait for the broker receipt frame. If the broker does not answer, the client library will raise an exception. The client application should treat its messages as undelivered.

Note: for additional reliability, the client can use transactional send (see section "Transacted Sessions"), and message receipts (see section "SEND Receipt").

## **Connections and Sessions**

### **Connections use Stomp 1.2 by default**

Connections use Stomp 1.2 by default since

- Habari Client for Apache ActiveMQ 5.1
- Habari Client for Apache Artemis 5.1
- Habari Client for RabbitMQ 5.1

With OpenMQ, the library still uses Stomp 1.0.

Stomp version may be specified by connection URL parameters. The default protocol version is defined in the BTBrokerConsts unit.

### Step-by-Step Example

#### **Overview**

This example will send a single message to a destination queue (ExampleQueue).<sup>10</sup>

#### Add required units

Three units are required for this example

- a communication adapter unit (e. g. BTCommAdapterIndy)
- a connection factory unit (BTConnectionFactory)
- the unit containing the interface declarations (BTJMSInterfaces)

The SysUtils unit is necessary for the exception handling.

Code example

```
program SendOneMessage;
{$APPTYPE CONSOLE}
```

uses

10 Compatibility note: non-existing queues are created automatically by the broker – with the exception of Artemis and HornetQ which require them to be configured before usage

```
BTCommAdapterIndy,
BTConnectionFactory,
BTJMSInterfaces,
SysUtils;
...
```

#### **Creating a new Connection**

New connections are created by calling the CreateConnection method of a connection factory.

Code example

```
var
Factory: IConnectionFactory;
Connection: IConnection;
...
begin
Factory := TBTConnectionFactory.Create('user', 'password', 'stomp://localhost');
Connection := Factory.CreateConnection;
...
```

- For connection factory creation and configuration options please see chapter "Creation and configuration".
- Since IConnection is an interface type, the connection instance will be destroyed automatically if there are no more references to it in the program.

#### **Connection URL Parameters**

Connection URL parameters are documented in chapter "<u>Connection URL parameters</u>" and in chapter "Stomp 1.2".

### **Creating a Session**

To create the communication session,

- declare a variable of type ISession
- use the helper method CreateSession of the connection, and specify the acknowledgment mode

Please check the API documentation for the different session types and acknowledgement modes.

Since ISession is an interface type, the session instance will be destroyed automatically if there are no more references to it in the program.

Code example

```
Session := Connection.CreateSession(False, amAutoAcknowledge);
```

#### **Using the Session**

The Session variable is ready to use now. Destinations, producers and consumers will be covered in the next chapters.

Code example

```
Destination := Session.CreateQueue('ExampleQueue');
Producer := Session.CreateProducer(Destination);
Producer.Send(Session.CreateTextMessage('This is a test message'));
```

#### **Closing a Connection**

Finally, the application closes the connection. The client will disconnect from the message broker. Closing a connection also implicitly closes all open sessions.

```
Code example
```

```
finally
   Connection.Close;
end;
end.
```

Note:

Close will be called automatically if the connection is destroyed. But because unclosed connections use resources, Close should be called when the connection is no longer needed. When logging is enabled, the connection class will also log a message when a connection is destroyed without calling Close.

### Session types overview

The table below shows the supported parameter combinations for the Connection.CreateSession method and their effect on the session transaction and acknowledgment features.

| Parameters                                | Client MUST<br>acknowledge | Transaction support for |     | STOMP   |  |
|-------------------------------------------|----------------------------|-------------------------|-----|---------|--|
|                                           | receipt <sup>11</sup>      | Send                    | Ack | Version |  |
| CreateSession(False, amAutoAcknowledge)   | No                         | _                       | -   | 1.0     |  |
| CreateSession(False, amClientAcknowledge) | Yes (cumulative effect)    | -                       | -   | 1.0     |  |
| CreateSession(False, amClientIndividual)  | Yes                        | -                       | -   | 1.2     |  |
| CreateSession(True, amAutoAcknowledge)    | No                         | $\checkmark$            | -   | 1.0     |  |
| CreateSession(True, amClientAcknowledge)  | Yes (cumulative effect)    | ~                       | ✓ ① | 1.0     |  |
| CreateSession(True, amClientIndividual)   | Yes                        | $\checkmark$            | ✓ ① | 1.2     |  |
| CreateSession(True, amTransactional)      | No                         | $\checkmark$            | -   | 1.0     |  |

Table 3: Session creation parameters

① - not supported by ActiveMQ Artemis

### **Transacted Sessions**

A session may be specified as transacted. Each transacted session supports a single series of transactions.

#### Each transaction groups a set of message sends into an atomic unit of work.

A transaction is completed using either its session's Commit method or its session's Rollback method. The completion of a session's current transaction automatically begins the next. The result is that a transacted session always has a current transaction within which its work is done.

#### Create a transacted session

To create a transacted session, set the parameter of CreateSession to amTransactional as shown in the code example

Code example

Session := Connection.CreateSession(amTransactional);

11 https://stomp.github.io/stomp-specification-1.2.html#SUBSCRIBE\_ack\_Header

or (using the older API version)

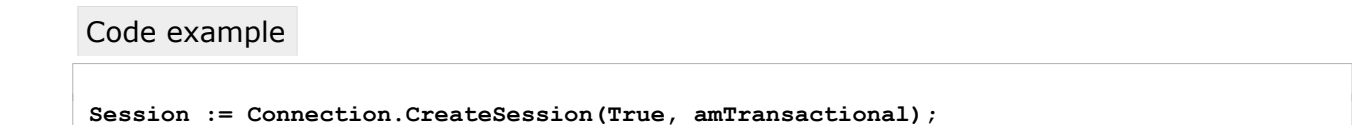

This code will automatically start a new transaction for this session.

#### Send messages

Now send messages using the transacted session.

Code example

```
Destination := Session.CreateQueue('testqueue');
Producer := Session.CreateProducer(Destination);
Producer.Send(Session.CreateTextMessage('This is a test message'));
```

#### **Committing a transaction**

If your client code has successfully sent its messages, the transaction must be committed to make the messages visible on the destination.

```
Code example

// send messages ...

finally

// commit all messages

Session.Commit;

end;
```

Note:

committing a transaction automatically starts a new transaction

#### **Rolling back a transaction**

If your client code runs wants to undo the sending of its messages, the transaction may be rolled back, and the messages will not become visible on the destination.

#### Code example

```
// send messages ...
except
    ...
    // error!
    Session.Rollback;
    ...
end;
```

Note:

rolling back a transaction automatically starts a new transaction. A transacted session will be rolled back automatically if the connection is closed.

#### Transacted message acknowledgement

Some library versions (see table "Communication Adapters" on page 13) support transactions also for the acknowledgement of received messages.

When a transaction is rolled back or the connection is closed without a commit, messages which have been acknowledged after the transaction start will return to unacknowledged state.

Code example

```
// receive in a transacted session
Session := Connection.CreateSession(True, amClientAcknowledge);
Queue := Session.CreateQueue(GetQueueName);
Consumer := Session.CreateConsumer(Queue);
Msg := Consumer.Receive(1000);
// process the message
....
// process the message
....
// acknowledge the message
Msg.Acknowledge;
....
// in case of errors, roll back all acknowledgements
Session.Rollback;
```

This is an experimental feature. It requires the STOMP 1.2 communication protocol.

## **Destinations**

## Introduction

The API supports two models:<sup>12</sup>

- 1. point-to-point or queuing model
- 2. publish and subscribe model

In the point-to-point or queuing model, a producer posts messages to a particular queue and a consumer reads messages from the queue. Here, the producer knows the destination of the message and posts the message directly to the consumer's queue. It is characterized by following:

- Only one consumer will get the message
- The producer does not have to be running at the time the receiver consumes the message, nor does the receiver need to be running at the time the message is sent
- Every message successfully processed is acknowledged by the receiver

The publish/subscribe model supports publishing messages to a particular message topic. Zero or more subscribers may register interest in receiving messages on a particular message topic. In this model, neither the publisher nor the subscriber know about each other. A good metaphor for it is anonymous bulletin board. The following are characteristics of this model:

- Multiple consumers can get the message
- There is a timing dependency between publishers and subscribers. The publisher has to create a subscription in order for clients to be able to subscribe. The subscriber has to remain continuously active to receive messages, unless it has established a durable subscription. In that case, messages published while the subscriber is not connected will be redistributed whenever it reconnects.

### **Create a new Destination**

#### Queues

A queue can be created using the CreateQueue method of the Session.

Code example

12 Java Message Service. (2007, November 21). In Wikipedia, The Free Encyclopedia. http://en.wikipedia.org/wiki/Java\_Message\_Service

```
Destination := Session.CreateQueue('foo');
Consumer := Session.CreateConsumer(Destination);
```

The queue can then be used to send or receive messages using implementations of the IMessageProducer and IMessageConsumer interfaces. (See next chapter for an example)

#### **Topics**

A topic can be created using the CreateTopic method of the Session.

Code example

```
Destination := Session.CreateTopic('bar');
Consumer := Session.CreateConsumer(Destination);
```

The topic can then be used to send or receive messages using implementations of the IMessageProducer and IMessageConsumer interfaces. (See next chapter for an example).
# **Producer and Consumer**

#### **Message Producer**

Code example

A client uses a MessageProducer object to send messages to a destination. A MessageProducer object is created by passing a Destination object to a message-producer creation method supplied by a session.

```
Destination := Session.CreateQueue('foo');
Producer := Session.CreateProducer(Destination);
Producer.Send(Session.CreateTextMessage('Test message'));
```

A client can specify a default delivery mode, priority, and time to live for messages sent by a message producer. It can also specify the delivery mode, priority, and time to live for an individual message.

#### **Persistent messages**

The delivery mode for outgoing messages may be set to persistent in one of two ways. From the docs for TBTMessageProducer: "A client can specify a **default delivery mode**, priority, and time to live for messages sent by a message producer. It can also specify the delivery mode, priority, and time to live for an individual message."

#### Setting the default delivery mode

Code example

```
Destination := Session.CreateQueue('foo');
Producer := Session.CreateProducer(Destination);
Producer.DeliveryMode := dmPersistent;
Producer.Send(Session.CreateTextMessage('Test message'));
```

#### Setting the delivery mode for an individual message

Code example

Destination := Session.CreateQueue('foo');

```
Producer := Session.CreateProducer(Destination);
Producer.Send(Session.CreateTextMessage('Test message'), dmPersistent,
BTBrokerConsts.DEFAULT_PRIORITY, 0);
```

#### Message Consumer

A client uses a MessageConsumer object to receive messages from a destination. A MessageConsumer object is created by passing a Destination object to a message-consumer creation method supplied by a session.

Code example

```
Destination := Session.CreateQueue('foo');
Consumer := Session.CreateConsumer(Destination);
```

#### **Message Selector**

A message consumer can be created with a **message selector**<sup>13</sup>.

A message selector allows the client to restrict the messages delivered to the message consumer to those that match the selector.

## **Synchronous Receive**

A MessageConsumer offers a Receive method which can be used to consume exactly one message at a time.

Code example

```
while I < EXPECTED do
begin
  TextMessage := Consumer.Receive(1000) as ITextMessage;
  if Assigned(TextMessage) then
  begin
    Inc(I);
    TextMessage.Acknowledge;
    L.Info(Format('%d %s', [I, TextMessage.Text]));
  end;</pre>
```

13 The RabbitMQ message broker does not support message selectors

end;

#### **Receive and ReceiveNoWait**

There are three different methods for synchronous receive:

| Receive          | The Receive method with no arguments will block (wait until a message is available).                                                 |
|------------------|----------------------------------------------------------------------------------------------------|
| Receive(TimeOut) | The Receive method with a timeout parameter will wait for the given time in milliseconds. If no message arrived, it will return nil. |
| ReceiveNoWait    | The ReceiveNoWait method will return immediately. If no message arrived, it will return nil.                                         |

# **Durable Subscriptions**

# Description

If a client needs to receive all the messages published on a topic, including the ones published while the subscriber is inactive, it uses a durable TopicSubscriber.

The message broker retains a record of this durable subscription and insures that all messages from the topic's publishers are retained until they are acknowledged by this durable subscriber or they have expired.<sup>14</sup>

The combination of the clientId and durable subscriber name uniquely identifies the durable topic subscription.

After you restart your program and re-subscribe, the broker will know which messages you need that were published while you were away.

#### Creation

The Session interface contains the CreateDurableSubscriber method which creates a durable subscriber to the specified topic.

A durable subscriber MessageConsumer is created with a unique clientID and durable subscriber name.

Only **one** thread can be actively consuming from a given logical topic subscriber.

# **Temporary Queues**

# Introduction

"Temporary destinations (temporary queues or temporary topics) are proposed as a lightweight alternative in a scalable system architecture that could be used as unique destinations for replies. Such destinations have a scope limited to the connection that created it, and are removed on the server side as soon as the connection is closed." ("Designing Messaging Applications with Temporary Queues", by Thakur Thribhuvan <sup>15</sup>)

# **Library Support**

Temporary destinations are supported by

- ActiveMQ
- OpenMQ
- RabbitMQ

#### **Resource Management**

The session should be closed as soon as processing is completed so that TemporaryQueues will be deleted on the server side.

15 http://onjava.com/pub/a/onjava/2007/04/10/designing-messaging-applications-with-temporary-queues.html

# **Message Options**

# **Standard Properties**

The Apache ActiveMQ message broker supports some JMS standard properties in the STOMP adapter. These properties are based on the JMS specification of the Message interface.<sup>16</sup>

Habari Client libraries for other message brokers may support a subset of these standard properties.

Note:

If your application makes use of these properties, your application depends on a broker-specific feature which is not guaranteed to be available in the STOMP adapter of other message brokers

#### **Properties for outgoing messages**

| JMSCorrelationID          | The correlation ID for the message.                                     |
|---------------------------|-------------------------------------------------------------------------|
| JMSExpiration             | The message's expiration value.                                         |
| JMSDeliveryMode           | Whether or not the message is persistent. <sup>17</sup>                 |
| JMSPriority <sup>18</sup> | The message priority level.                                             |
| JMSReplyTo                | The Destination object to which a reply to this message should be sent. |

#### **Properties for incoming messages**

| JMSCorrelationID | The correlation ID for the message.            |
|------------------|------------------------------------------------|
| JMSExpiration    | The message's expiration value.                |
| JMSDeliveryMode  | Whether or not the message is persistent.      |
| JMSPriority      | The message priority level.                    |
| JMSTimestamp     | The timestamp the broker added to the message. |

16 http://download.oracle.com/javaee/5/api/javax/jms/Message.html

17 For sending persistent messages please see documentation for IMessageProducer

18 Clients set the JMSPriority not directly, but either on the producer or as a parameter in the Send method

| JMSMessageId | The message ID which is set by the provider.                            |
|--------------|-------------------------------------------------------------------------|
| JMSReplyTo   | The Destination object to which a reply to this message should be sent. |

# **Reserved property names**

Some headers names are defined by the Stomp specifications, and by broker-specific extensions of the Stomp protocol. These reserved Stomp header names can not be used as names for user defined properties.

Note

The client library will raise an Exception if the application tries to send a message with a reserved property name.

## **Examples**

- login
- passcode
- transaction
- session
- message
- destination
- id
- ack
- selector
- type
- content-length
- content-type
- correlation-id
- expires
- persistent
- priority
- reply-to
- message-id
- timestamp
- transformation
- client-id
- redelivered

44 Habari Client for Artemis 6.4

#### Prefix for custom headers

A common practice to avoid name collisions is using a prefix for your own properties (example: **x-type** instead of **type**).

# Selectors

Selectors are a way of attaching a filter to a subscription to perform content based routing. For more documentation on the detail of selectors see the reference on javax.jmx.Message<sup>19</sup>.

#### Supported message brokers

Message selectors are supported by

- Habari Client for ActiveMQ
   Habari Client for Artemis
- Habari Client for OpenMQ

#### Code example

Consumer := Session.CreateConsumer(Destination, 'type=''car'' and color=''blue''');

All supported brokers allow supports string type properties and operations in selectors. ActiveMQ also allows integer properties and operations in selectors (see special note<sup>20</sup>).

# **Object Messages**

# Introduction

# **Object Serialization**

Object serialization is the process of saving an object's state to a sequence of bytes, as well as the process of rebuilding those bytes into a live object at some future time.<sup>21</sup> In messaging applications, object serialization is required to transfer objects between clients, but also to store objects on the broker if they are declared persistent.

# **Message Transformers**

| Style | Message Type  | Library         | Unit                                       |
|-------|---------------|-----------------|--------------------------------------------|
| XML   | ObjectMessage | OmniXML         | BTMessageTransformerXMLOmni                |
| XML   | ObjectMessage | NativeXml       | BTMessageTransformerXMLNative              |
| XML   | MapMessage    | OmniXML         | BTMessageTransformerXMLMapOmni             |
| XML   | MapMessage    | NativeXml       | BTMessageTransformerXMLMapNative           |
| XML   | MapMessage    | IDocument       | BTMessageTransformerXMLMapDocument         |
| JSON  | MapMessage    | JsonDataObjects | BTMessageTransformerJSONDataObjects        |
| JSON  | ObjectMessage | SuperObject     | BTMessageTransformerJSONSuperObject        |
| JSON  | MapMessage    | SuperObject     | BTMessageTransformerJSONMapSuperObje<br>ct |

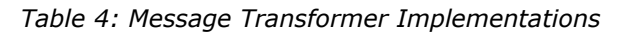

#### **Memory Management**

#### **Outgoing Objects**

The message transformer will not free objects which have been sent. To release the memory, the application has to explicitly free them when they are no longer used.

21 http://www.oracle.com/technetwork/articles/java/javaserial-1536170.html

46 Habari Client for Artemis 6.4

#### **Incoming Objects**

The message transformer will create an object instance when an object message has been received. To avoid memory leaks, the application must free this instance when it is no longer in use.

#### Assign a Message Transformer

To insert an object decoder / encoder in the message processing chain, create a message transformer instance and assign it to the connection's MessageTransformer property.

The constructor of message transformers for object exchange takes one argument, which is the **class** of the serialized object. In this example, SamplePojo is the class.

```
Code example
```

```
Connection: IConnection;
....
with (Connection as IMessageTransfomerSupport) do
begin
   MessageTransformer := TBTMessageTransformerXMLOmni.Create(SamplePojo);
end;
....
Connection.Start;
```

You can also use the helper procedure SetTransformer in unit BTConnection:

#### Code example

```
Connection: IConnection;
...
SetTransformer(Connection, TBTMessageTransformerXMLOmni.Create(SamplePojo));
...
Connection.Start;
```

#### Create and Send an ObjectMessage

- 1. create a IObjectMessage instance using ISession#CreateObjectMessage
- 2. send the object message to the broker using IMessageProducer#Send

Code example

```
ObjectMessage := Session.CreateObjectMessage(Instance);
Producer.Send(ObjectMessage);
```

#### Complete Example using NativeXml

From ObjectExchangeTests.pas.

Send:

Code example

```
procedure TObExTestCase.TestXMLNative;
var
  ObjectMessage: IObjectMessage;
  Obj: SamplePojo;
begin
  // send
  Connection := TBTConnection.MakeConnection;
  trv
    SetTransformer(Connection, TBTMessageTransformerXMLNative.Create(SamplePojo));
    Connection.Start;
    Session := Connection.CreateSession(False, amAutoAcknowledge);
    Destination := Session.CreateQueue('TOOL.OBJECT.XML');
    Producer := Session.CreateProducer(Destination);
    Obj := SamplePojo.Create;
    try
      Obj.messageText := 'test';
      Obj.messageNo := 0;
      ObjectMessage := Session.CreateObjectMessage(Obj);
      ObjectMessage.SetStringProperty(SH_TRANSFORMATION + '-custom',
        TRANSFORMER ID OBJECT XML); // required for "Delphi Only" object exchange
      Producer.Send(ObjectMessage);
    finally
      Obj.Free;
    end;
  finally
    Connection.Close;
  end;
```

Receive:

Code example

```
Connection := TBTConnection.MakeConnection;
try
```

48 Habari Client for Artemis 6.4

```
SetTransformer(Connection, TBTMessageTransformerXMLNative.Create(SamplePojo));
   Connection.Start;
   Session := Connection.CreateSession(False, amClientAcknowledge);
   Destination := Session.CreateQueue('TOOL.OBJECT.XML');
   Consumer := Session.CreateConsumer(Destination);
   ObjectMessage := Consumer.Receive(1000) as IObjectMessage;
   if Assigned(ObjectMessage) then
   begin
     ObjectMessage.Acknowledge;
     Obj := ObjectMessage.GetObject as SamplePojo;
      try
       CheckEquals('test', Obj.messageText);
       CheckEquals(0, Obj.messageNo);
     finally
       Obj.Free;
     end;
   end;
 finally
    Connection.Close;
 end;
end;
```

# **Stomp 1.2**

# **Connection configuration**

A connection string can use additional URL parameters to configure Stomp version 1.1 and  $1.2\,$ 

All Parameters are case sensitive.

Parameters can be omitted to use the default value.

| Switch                                   | Description                                                                                                    | Default                          |
|------------------------------------------|----------------------------------------------------------------------------------------------------|----------------------------------|
| connect.accept-<br>version <sup>22</sup> | Supported Stomp versions in ascending order                                                                                                    | Broker<br>specific, see<br>below |
| connect.host <sup>23</sup>               | The name of a virtual host that the client<br>wishes to connect to. It is recommended<br>clients set this to the host name that the socket<br>was established against, or to any name of their<br>choosing. If this header does not match a known<br>virtual host, servers supporting virtual hosting<br>MAY select a default virtual host or reject the<br>connection. | Server URI                       |
| connect.heart-beat <sup>24</sup>         | Heart beat (outgoing, incoming)                                                                                                    | 0,0                              |

#### Default Stomp version (broker-specific)<sup>25</sup>

If the connection URL does not contain the connect.accept-version parameter, the client library will add an accept-version header to the CONNECT frame with the value defined in the SH\_DEFAULT\_STOMP\_VERSION constant in the BTBrokerConsts unit.

| Default Stomp version |         |        |          |
|-----------------------|---------|--------|----------|
| ActiveMQ              | Artemis | OpenMQ | RabbitMQ |
| 1.2                   | 1.2     | 1.0    | 1.2      |

22 http://stomp.github.com//stomp-specification-1.2.html#protocol\_negotiation 23 http://stomp.github.com//stomp-specification-1.2.html#CONNECT\_or\_STOMP\_Frame 24 http://stomp.github.com//stomp-specification-1.2.html#Heart-beating 25 Since version 5.1 (2017.06) 50 Habari Client for Artemis 6.4

#### **Connection Factory Code Example:**

Code example

```
Factory := TBTConnectionFactory.Create(
    'stomp://localhost:61613?connect.accept-version=1.2&connect.heart-beat=1000,0');
```

This example creates a connection factory with these connection settings

host: localhost port: 61613 accept-version: 1.2 heart-beat: 1000,0

- virtual host is localhost
- the client requests Stomp 1.2 protocol
- client heart beat interval is 1000 milliseconds, no server heart beat signals

#### Specification

For details see the Stomp specification pages: http://stomp.github.com//stomp-specification-1.1.html http://stomp.github.com//stomp-specification-1.2.html

## Sending heart-beat signals

A client can use the **SendHeartbeat** method of the connection object to send a heartbeat byte (newline 0x0A).

SendHeartbeat is a method of the IHeartbeat interface, which is declared in the BTSessionIntf unit. A cast of the IConnection object is required to access this method.

Code example

```
(Connection as IHeartbeat).SendHeartbeat;
```

Notes:

- the client application code is responsible for sending a heartbeat message within the maximum interval which was specified in the connect parameter – the Habari Client library does not send heart-beats automatically
- client messages which are sent after the heart-beat interval expires may be lost

# **Checking for incoming heartbeats**

The Habari client library stores a time-stamp of the last incoming data. If the time which elapsed since this time-stamp is greater than two times the heart-bet interval, calling **CheckHeartbeat** will raise an exception of type EBTStompServerHeartbeatMissing.

Code example

```
(Connection as IHeartbeat).CheckHeartbeat;
```

Notes:

- the method raises an exception if the connection does not use server-side heartbeating
- the method only checks the time elapsed since the last heart-beat, it does not try to read any data from the connection

# **Reading server-side heartbeats**

If the client never needs to consume any messages, but still needs to check for serverside heartbeats, it can use the **ReceiveHeartbeat** method of the connection object.

This method takes one argument, TimeOut.

The function returns True if it found at least one heart-beat signal on the connection.

Calling ReceiveHeartbeat is only useful for applications which never call Receive, to check if the server is still healthy, and to consume the pending heart-beat signals from the connection.

If the client reads messages (using Consumer.Receive), calling ReceiveHeartbeat is not required.

# **Example Applications**

| Directory               | Description                                                                                                    |
|-------------------------|----------------------------------------------------------------------------------------------------|
| common                  | Shared units (see below)                                                                                                    |
| common-consumertool     | Receive messages from broker                                                                                                 |
| common-consumertool-fpc | Free Pascal version of ConsumerTool                                                                                          |
| common-producertool     | Send messages to broker                                                                                                    |
| common-producertool-fpc | Free Pascal version of producertool                                                                                          |
| common-producertool-ssl | Send messages to broker with SSL connection                                                                                  |
| common-tests            | DUnit tests                                                                                                    |
| common-tests-fpc        | FPCUnit tests                                                                                                    |
| delphichat              | Simple chat client (Delphi 2009)                                                                                             |
| heartbeat-server        | Uses server-side heart-beating to check the connection / server health $^{26}$                                               |
| performance             | Multi-threaded performance test application (Delphi 2009)                                                                    |
| reconnect               | Send messages and reconnect on connection failure                                                                            |
| rpc                     | Use temporary queues to implement request/response style communication (not supported on all message brokers <sup>27</sup> ) |
| textmessage             | Simple text message example                                                                                                  |
| throughput              | Produces and consumes messages continuously                                                                                  |
| throughput-fpc          | Free Pascal version of throughput                                                                                            |
| transactions            | Transaction example                                                                                                    |
| tutorial1               | Tutorial one                                                                                                    |
| tutorial2               | Tutorial two                                                                                                    |

 Table 5: Example Applications (in alphabetic order)

26 Requires STOMP 1.2; not supported by OpenMQ 27 Not available with ActiveMQ Artemis and HornetQ message broker

# Shared units for demo projects

The directory demo/common contains shared units:

- connection configuration form
- command line parameter support class
- LoggingHelper example unit (see "Logging with SLF4P" on page 64)

| Con                | nection configuration × |
|--------------------|-------------------------|
| Broker URL<br>User | stomp://localhost:61613 |
| _<br>Password      | password                |
| Connect timeout    | 1000                    |
| Send timeout       | -1                      |
| Test connection    | Ok Cancel               |

Illustration 2: Connection configuration dialog example

# ConsumerTool

The ConsumerTool demo may be used to receive messages from a queue or topic. This example application is configurable by command line parameters, all are optional.

| Parameter           | Default Value      | Description                                                                                                |
|---------------------|--------------------|----------------------------------------------------------------------------------------------------|
| AckMode             | CLIENT_ACKNOWLEDGE | Acknowledgment mode, possible values are:<br>CLIENT_ACKNOWLEDGE, AUTO_ACKNOWLEDGE<br>or SESSION_TRANSACTED |
| ClientId            |                    | Client Id for durable subscriber                                                                           |
| ConsumerName        | Habari             | name of the message consumer - for durable subscriber                                                      |
| Durable             | false              | true: use a durable subscriber                                                                             |
| MaximumMessages     | 10                 | expected number of messages                                                                                |
| Password            |                    | Password                                                                                                   |
| PauseBeforeShutDown | false              | true: wait for key press                                                                                   |
| ReceiveTimeOut      | 0                  | consume messages while they continue to be delivered within the given time out                             |
| SleepTime           | 0                  | time to sleep after receive                                                                                |
| Subject             | TOOL.DEFAULT       | queue or topic name                                                                                        |
| Торіс               | false              | true: topic false: queue                                                                                   |
| Transacted          | false              | true: transacted session                                                                                   |
| URL                 | localhost          | server url                                                                                                 |
| User                |                    | user name                                                                                                  |
| Verbose             | true               | verbose output                                                                                             |

Table 6: ConsumerTool Command Line Options

| 📧 C:\Users\mj\Desktop\Sandbox\Habari Client libraries\Habari RabbitMQ\demo\c 💻 🗖                                                                                                    | × |
|----------------------------------------------------------------------------------------------------|---|
| Habari Client for RabbitMQ 1.9 (c) 2011-2013 Michael JustinConnecting to URL: stomp://localhost:61613Consuming queue: ExampleQueueUsing a non-durable subscriptionWe are about to wait until we consume: 10 message(s) then we will shutdownReceived: Message: 7 sent at: 08.01.2014 10:35:39Received: Message: 8 sent at: 08.01.2014 10:35:39Received: Message: 9 sent at: 08.01.2014 10:35:39Received: Message: 9 sent at: 08.01.2014 10:35:39Received: Message: 9 sent at: 08.01.2014 17:11:20Received: Message: 9 sent at: 08.01.2014 17:11:21Received: Message: 1 sent at: 08.01.2014 17:11:21Received: Message: 3 sent at: 08.01.2014 17:11:21Received: Message: 3 sent at: 08.01.2014 17:11:21Received: Message: 4 sent at: 08.01.2014 17:11:21Received: Message: 5 sent at: 08.01.2014 17:11:21 | ^ |
| Received: Message: 6 sent at: 08.01.2014 17:11:21<br>Closing connection                                                                                                    | ~ |

Illustration 3: ConsumerTool demo application

#### **Examples**

Receive 1000 messages from local broker

```
ConsumerTool --MaximumMessages=1000
```

Receive 10 messages from local broker and wait for any key

```
ConsumerTool --PauseBeforeShutDown
```

Use a transacted session to receive 10,000 messages from local broker

ConsumerTool --MaximumMessages=10000 --Transacted --AckMode=SESSION\_TRANSACTED

# ProducerTool

The ProducerTool demo can be used to send messages to the broker. It is configurable by command line parameters, all are optional.

| Parameter    | Default      | Description                            |
|--------------|--------------|----------------------------------------|
| MessageCount | 10           | Number of messages                     |
| MessageSize  | 255          | Length of a message in bytes           |
| Persistent   | false        | Delivery mode 'persistent'             |
| SleepTime    | 0            | Pause between messages in milliseconds |
| Subject      | TOOL.DEFAULT | Destination name                       |
| TimeToLive   | 0            | Message expiration time                |
| Торіс        | false        | Destination is a topic                 |
| Transacted   | false        | Use a transaction                      |
| URL          | localhost    | Message broker URL                     |
| Verbose      | true         | Verbose output                         |
| User         |              | User name                              |
| Password     |              | Password                               |

Table 7: ProducerTool Command Line Options

| C:\Users\mj\Desktop\Sandbox\Habari Client libraries\Habari RabbitMQ\demo\c                                                                                                    | - | × |
|----------------------------------------------------------------------------------------------------|---|---|
| Habari Client for RabbitMQ 1.9 (c) 2011-2013 Michael JustinConnecting to URL: stomp://localhost:61613Publishing a Message with size 255 to queue: ExampleQueueUsing non-persistent messagesSleeping between publish 0 msSending message: Message: 0 sent at: 10.01.2014 10:49:30Sending message: Message: 2 sent at: 10.01.2014 10:49:30Sending message: Message: 3 sent at: 10.01.2014 10:49:30Sending message: Message: 4 sent at: 10.01.2014 10:49:30Sending message: Message: 5 sent at: 10.01.2014 10:49:30Sending message: Message: 7 sent at: 10.01.2014 10:49:30Sending message: Message: 8 sent at: 10.01.2014 10:49:30Sending message: Message: 9 sent at: 10.01.2014 10:49:30Sending message: Message: 9 sent at: 10.01.2014 10:49:30Sending message: Message: 9 sent at: 10.01.2014 10:49:30Sending message: Message: 9 sent at: 10.01.2014 10:49:30Sending message: Message: 9 sent at: 10.01.2014 10:49:30Sending message: Message: 9 sent at: 10.01.2014 10:49:30Sending message: Message: 9 sent at: 10.01.2014 10:49:30 |   | ^ |
|                                                                                                    |   | ~ |

Illustration 4: ProducerTool demo application

#### **Examples**

Send 10,000 messages to the queue TOOL.DEFAULT on the local broker

ProducerTool --MessageCount 10000

Send 10 messages to the topic ExampleTopic on the local broker

ProducerTool --Topic --Subject=ExampleTopic

## **Performance test**

The performance test application provides a GUI for multi-threaded sending and receiving of messages.

- A broker configuration dialog can be invoked by clicking the URL field
- The communication library (Indy or Synapse) can be selected
- Number and length of messages and thread number can be adjusted using the sliders

For every thread a message queue with the name ExampleQueue.<n> will be used.

| 豫 Habari Client for RabbitMQ 5.1.0 performance test application 🛛 🗖 🖾                          |  |  |
|------------------------------------------------------------------------------------------------|--|--|
| Broker address (click to configure)                                                            |  |  |
| stomp://localhost                                                                              |  |  |
| Communication Library                                                                          |  |  |
| TBTCommAdapterIndy                                                                             |  |  |
| Number of messages to send (1000 - 10000):                                                     |  |  |
|                                                                                                |  |  |
| Payload length (10 - 2000 bytes)                                                               |  |  |
|                                                                                                |  |  |
| Number of threads (1 - 20):                                                                    |  |  |
|                                                                                                |  |  |
| Create 2 sender and receiver threads for 2000                                                  |  |  |
| messages each (payload 110 bytes)                                                              |  |  |
| 2000 messages sent to queue ExampleQueue.1                                                     |  |  |
| 2000 messages sent to queue ExampleQueue.0<br>2000 messages received from queue ExampleQueue.0 |  |  |
| 2000 messages received from queue ExampleQueue.1                                               |  |  |
| <b>T</b>                                                                                       |  |  |
| × • • •                                                                                        |  |  |
|                                                                                                |  |  |
| 15625 msgs/s                                                                                   |  |  |
| 15625 msgs/s                                                                                   |  |  |

Illustration 5: Performance Test Application

Habari Client for Artemis 5.1 includes an enhanced performance test application, which optionally collects message rates of multiple test runs and displays the sample median. Shown above is an example for a client configuration:

- 21 test runs (triggered by a shift-click on the test button)
- 2000 messages per thread
- 210 bytes payload
- two producer threads, two consumer threads

To start the long-running tests, shift-click on the run button. Taking all test samples takes around ten seconds.

# **Throughput test**

This example application is configurable by command line parameters, all are optional.

| Parameter | Default Value     | Description    |
|-----------|-------------------|----------------|
| Password  | (broker-specific) | Password       |
| Subject   | ExampleTopic      | Topic name     |
| URL       | (broker-specific) | Connection URL |
| User      | (broker-specific) | User name      |

Table 8: Throughput Test Tool Command Line Options

## Examples

Use remote broker 'mybroker' and specify user and password

```
tptest --url=stomp://mybroker --user=test1 --password=secret
```

| C:\Users\mj\Desktop\Sandbox\Habari Client libraries\Habari Apollo\target\dem                                                                                                    | - | × |
|----------------------------------------------------------------------------------------------------|---|---|
| Habari Client for Apollo 1.6 (c) 2008-2013 Michael Justin<br>Connecting to URL: stomp://localhost:61613<br>Consuming: ExampleTopic<br>Press Ctrl+C to stop<br>00:02 tx/rx 29213/12152 14562/6057 msgs/sec ( 68/165 microsecs/msg)<br>00:04 tx/rx 40136/23454 9981/5832 msgs/sec (100/171 microsecs/msg)<br>00:06 tx/rx 49693/33786 8231/5596 msgs/sec (121/178 microsecs/msg)<br>00:06 tx/rx 59257/42738 7358/5307 msgs/sec (135/188 microsecs/msg)<br>00:10 tx/rx 70173/54674 6980/5438 msgs/sec (143/183 microsecs/msg)<br>00:12 tx/rx 81096/65864 6719/5457 msgs/sec (148/183 microsecs/msg)<br>00:14 tx/rx 94749/76807 6706/5436 msgs/sec (149/183 microsecs/msg)<br>00:16 tx/rx 102941/87498 6381/5424 msgs/sec (156/184 microsecs/msg) |   |   |
|                                                                                                    |   | ~ |

Illustration 6: Throughput test tool output

# **Unit Tests**

# Introduction

Habari Client libraries include DUnit and FPCUnit tests. They require the classic DUnit framework (included in Delphi 2009) or FPCUnit (included in Lazarus 2.6).

The test projects are installed in the common-tests and common-tests-fpc folders.

# Test project configuration

#### Logging

To switch on SLF4P logging, add the conditional symbol HABARI\_LOGGING (see chapter `Logging with SLF4P') and rebuild the project. Set the DEFAULT\_LOG\_LEVEL constant in unit TestHelper to a valid SLF4P level.

#### Raw message logging

To switch on raw logging, add the conditional symbol HABARI\_RAW\_TRACE and rebuild the project. The project has the {\$APPTYPE CONSOLE} flag, which will cause a console window to open.

## **Optional units**

To switch on tests for optional units (object message exchange), add the conditional symbol TEST\_OPTIONAL\_UNITS and rebuild the project.

#### Synapse communication adapter

To switch from Indy to Synapse for the tests, add the conditional symbol HABARI\_TEST\_SYNAPSE and rebuild the project.

# **Test units**

The common-tests folder contains these units

#### 62 Habari Client for Artemis 6.4

| Test setup and test case base classes |                                                      |  |
|---------------------------------------|------------------------------------------------------|--|
| TestHelper                            | Main test set-up and utility unit, contains no tests |  |
| HabariTestCase                        | Test case base classes used for for most tests       |  |

| Unit tests                        |                                                                     |
|-----------------------------------|---------------------------------------------------------------------|
| ApiTests                          | Tests Habari Client core API methods – part 1                       |
| BasicTests                        | Tests Habari Client core API methods – part 2                       |
| BrokerExtensionsTests             | Tests broker-specific features and extensions of the STOMP protocol |
| HabariExtensionsTests             | Tests non-standard features provided by the Habari Client library   |
| HabariTypesTests                  | Tests internal data types                                           |
| ObjectExchangeTests <sup>28</sup> | Tests object message exchange (for Delphi DUnit only)               |
| Stomp12Tests                      | Tests features introduced with version 1.2 of the STOMP standard    |
| StubServerTests                   | Tests using a simple local Stomp server                             |

Free Pascal specific test units are in the folder common-tests-fpc

# **Test execution**

#### Requirements

The test projects require a message broker running on the local system, which accepts STOMP connections on the default port, with the default user credentials. User name and password for the default user are defined in unit BTBrokerConsts.

#### **Test destinations**

Most tests create a test-specific destination (queue or a topic) to reduce the risk of side effects.

The name of the destination is the combination of the test class name and the unit test name.

Note: the unit tests will not clean up or remove these destination objects after usage.

28 only added to the test suite if TEST\_OPTIONAL\_UNITS is defined

# **STOMP 1.2**

Since Habari Client for Artemis 5.0, the unit test use STOMP 1.2 for connections.

# Logging with SLF4P

# Introduction

Habari Client libraries include the free open source logging framework SL4FP as an optional dependency.

SLF4P is available at <a href="https://github.com/michaelJustin/slf4p">https://github.com/michaelJustin/slf4p</a>

# **IDE and project configuration**

In order to compile with SLF4P support,

- 1. include the path to the slf4p library in the project search or in the global library path
- 2. add the conditional symbol HABARI\_LOGGING to the project options

## Delphi

- choose Project | Options... | Delphi Compiler > Conditional defines
- add HABARI\_LOGGING

#### Lazarus

- choose Project | Project Options ... | Compiler Options > Other
- add -dHABARI\_LOGGING in the Custom options field

# LoggingHelper unit

A simple LoggingHelper unit is located in the demo\common\ directory and can be copied to a project to add slf4p support with little extra coding.

Code example

```
uses
LoggingHelper,
...
```

# begin // set up logging LoggingHelper.ConfigureLogging;

The LoggingHelper unit may be adjusted to your configuration needs. Here is an example which uses the SimpleLogger implementation (included in SLF4P).

```
Code example
```

```
unit LoggingHelper;
interface
uses
  {$IFDEF HABARI LOGGING}
  djLogOverSimpleLogger, SimpleLogger
  {$ENDIF HABARI_LOGGING};
const
  DEFAULT_LOG_LEVEL = 'info';
procedure ConfigureLogging(const LogLevel: string = DEFAULT_LOG_LEVEL);
implementation
procedure ConfigureLogging(const LogLevel: string);
begin
  {$IFDEF HABARI_LOGGING}
  SimpleLogger.Configure('defaultLogLevel', LogLevel);
  SimpleLogger.Configure('showDateTime', 'true');
  {$ENDIF HABARI_LOGGING}
end;
end.
```

# **Conditional Symbols**

# Caution

All conditional symbols enable experimental or optional features, which are not covered by the free basic support plan. Feedback (suggestions for improvements, feature requests, and bug reports) are always welcome.

# Conditional symbols for release builds

## HABARI\_ALLOW\_UNKNOWN\_URL\_PARAMS

#### **Disables strict connection URL parameter checking.**

If this symbol is defined, connection URLs may contain arbitrary parameters. By default, the library only accepts well-known connection parameters and raises an exception for unknown parameters.

Broker versions: all broker versions.

#### HABARI\_LOGGING

**Enables logging support.** Requires the open source SLF4P logging facade.

Broker versions: all broker versions.

See also: Logging with SLF4P

#### HABARI\_SSL\_SUPPORT

**Enables SSL support.** Support for SSL connections is an advanced / optional feature, technical support is not included in the basic support plan.

The directory source/optional contains example implementations of Indy and Synapse adapter classes with OpenSSL support. Please note that these are basic implementations and not supported in the free basic support plan.

Broker versions: all broker versions.

See also: SSL/TLS Support

# HABARI\_TCP\_KEEPALIVE

#### Enables configuration option for TCP keep-alive.

For details please see chapter Connection URL parameters.

Broker versions: all broker versions.

Indy communication adapter only

## HABARI\_USE\_INTERCEPT

#### Enables detailed logging of Stomp message frames

This uses the Indy interceptor implementation in unit IdInterceptSimLog.

All communication data will be logged to a file. A new file will be created for every new STOMP connection. The file is located in a folder below the current working directory.

If this symbol is defined in a release build, a compiler warning will be emitted:

HABARI\_USE\_INTERCEPT should not be used for release builds

Broker versions: all broker versions.

Indy communication adapter only

Note: this feature requires permissions

- create a directory in the current directory if it does not exist
- create files

# **Conditional symbols for unit test projects**

# **TEST\_OPTIONAL\_UNITS**

Enables tests for experimental / optional units.

## HABARI\_TEST\_SYNAPSE

Enables Synapse communication adapter in DUnit/FPCUnit tests, default is Indy. **Supported for:** all versions.

# HABARI\_TEST\_USE\_MGMT\_API

Enables additional test steps

#### 68 Habari Client for Artemis 6.4

If this symbol is defined, a broker-specific management client will be instantiated and used in the tests to perform one or more of these actions:

- create destinations on the message broker (test preparation)
- destroy destinations on the message broker (cleanup)
- check destinations for their pending message count

Actual actions depend on the message broker type, see HabariTestCase unit source code for details.

Only available with the DUnit test suite, not for FPCUnit.

Uses SuperObject library (included) and Indy HTTP client

Available since version 5.2.0 (2017.10)

Status: This is work in progress / experimental

**Broker versions:** Apache ActiveMQ, Apache ActiveMQ Artemis and RabbitMQ. For OpenMQ, a "no op" client will be used to keep the test source code compatible between all broker versions.

# **SSL/TLS Support**

# SSL communication adapter classes

Habari Client for Artemis includes two **experimental** adapter classes for usage with OpenSSL, one for Indy (Internet Direct) and one for Synapse. The units for these classes are in the source\optional folder.

| Adapter Class            | Unit                    |
|--------------------------|-------------------------|
| TBTCommAdapterIndySSL    | BTCommAdapterIndySSL    |
| TBTCommAdapterSynapseSSL | BTCommAdapterSynapseSSL |

Table 9: Communication Adapters with SSL Support

#### **Mixed Use**

It is possible to use SSL and non-SSL connections in the same project:

- connections with the "stomp://" scheme will remain unencrypted
- connections with the "stomp+ssl://" scheme will use SSL

## **SSL** configuration

The TBTCommAdapterIndySSL class includes very basic configuration of the Indy SSL handler. Your server or your specific security requirements may require additional configuration.

# Indy SSL Demo

A demo application is included in **common-producertool-ssl.** 

```
Code example

program ProducerToolIndySSL;

{$APPTYPE CONSOLE}

uses
```

```
70 Habari Client for Artemis 6.4
```

```
// the Habari Client adapter class for Indy + SSL
  BTCommAdapterIndySSL,
  // required to set the default adapter
  BTAdapterRegistry,
  // the common demo unit for the producer tool
  ProducerToolUnit in '.. \common-producertool \ProducerToolUnit.pas',
  // configuration support unit
  CommandLineSupport in '.. \common \CommandLineSupport.pas',
  SysUtils;
begin
  BTAdapterRegistry.SetDefaultAdapter(TBTCommAdapterIndySSL);
  with TProducerTool.Create do
  try
    trv
      Run;
    except
      on E:Exception do WriteLn(E.Message);
    end
  finally
    Free;
  end;
  ReadLn:
end.
```

#### Notes

- the TBTCommAdapterIndySSL class must be registered using (BTAdapterRegistry.SetDefaultAdapter(TBTCommAdapterIndySSL))
- the project must be compiled with HABARI\_SSL\_SUPPORT
- the connection URL must be in the form "stomp+ssl://server.com:sslport"
- the OpenSSL libraries must be in the application search path

#### **Example output**

```
Habari Client for RabbitMQ 5.1.0 (c) 2008-2017 Michael Justin
Connecting to URL: stomp+ssl://localhost:61614
Publishing a Message with size 255 to queue: ExampleQueue
Using persistent messages
Sleeping between publish 0 ms
313 INFO habari.TBTCommAdapterIndySSL - Verifying SSL certificate
313 INFO habari.TBTCommAdapterIndySSL - Issuer: /C=GB/ST=Greater Manchester/L=Sa
lford/0=COMODO CA Limited/CN=COMODO RSA Domain Validation Secure Server CA
313 INFO habari.TBTCommAdapterIndySSL - Not After: 09.04.2018 01:59:59
313 INFO habari.TBTCommAdapterIndySSL - Verifying SSL certificate
313 INFO habari.TBTCommAdapterIndySSL - Verifying SSL certificate
313 INFO habari.TBTCommAdapterIndySSL - Verifying SSL certificate
```

```
lford/O=COMODO CA Limited/CN=COMODO RSA Domain Validation Secure Server CA
313 INFO habari.TBTCommAdapterIndySSL - Not After: 09.04.2018 01:59:59
329 INFO habari.TBTStompClient - Connected with RabbitMQ/3.6.10 using STOMP 1.2
Sending message: Message: 0 sent at: 28.06.2017 10:26:43
                                                                     . . .
Sending message: Message: 1 sent at: 28.06.2017 10:26:43
                                                                     . . .
Sending message: Message: 2 sent at: 28.06.2017 10:26:43
                                                                     . . .
Sending message: Message: 3 sent at: 28.06.2017 10:26:43
                                                                     . . .
Sending message: Message: 4 sent at: 28.06.2017 10:26:43
                                                                     . . .
Sending message: Message: 5 sent at: 28.06.2017 10:26:43
                                                                     . . .
Sending message: Message: 6 sent at: 28.06.2017 10:26:43
                                                                     . . .
Sending message: Message: 7 sent at: 28.06.2017 10:26:43
                                                                     . . .
Sending message: Message: 8 sent at: 28.06.2017 10:26:43
                                                                     . . .
Sending message: Message: 9 sent at: 28.06.2017 10:26:43
                                                                     . . .
Done.
```

# Support

Support for SSL/TLS connections and the example adapter classes is not included in the basic support package of Habari Client for Artemis.

# **Useful Units**

## **BTStreamHelper unit**

This unit contains the procedure LoadBytesFromStream which can be used to read a file into a BytesMessage.

Code example

```
// create the message
Msg := Session.CreateBytesMessage;
// open a file
FS := TFileStream.Create('filename.dat', fmOpenRead);
try
   // read the file bytes into the message
   LoadBytesFromStream(Msg, FS);
   Size := Length(Msg.Content);
   // display message content size
   WriteLn(IntToStr(Size) + ' Bytes');
finally
   // release the file stream
   FS.Free;
end;
```

# **BTJavaPlatform unit**

This unit contains some helper functions for Java dates. Java dates are Int64 values based on the Unix date.

function JavaDateToTimeStamp(const JavaDate: Int64): TDateTime;

function TimeStampToJavaDate(const TimeStamp: TDateTime): Int64;
# **Library Limitations**

## MessageConsumer

# How do I implement synchronous receive from multiple destinations?

The library does not support synchronous receive from more than one destination over a single connection.

To receive messages synchronously (using Receive and ReceiveNoWait) from two or more destinations, create one connection per destination.

Background: all pending messages in a connection are serialized in one TCP stream, so reading only the messages which come from one of the destinations would require 'skipping' all messages for other destinations.

# **Message properties**

#### Only string data type supported by Stomp

The STOMP protocol uses string type key/value lists for the representation of message properties. Regardless of the method used to set message properties, all message properties will be interpreted as Java Strings by the Message Broker.

As a side effect, the expressions in a Selector are limited to operations which are valid for strings.

Timestamp properties are converted to a Unix time stamp value, which is the internal representation in Java. But still, these values can not be used with date type expressions.

#### **Broker-specific exceptions**

Apache ActiveMQ 5.6 introduced support for numeric expressions in JMS selectors<sup>29</sup>.

# **Multi threading**

A session supports transactions and it is difficult to implement transactions that are multithreaded; a session should not be used concurrently by multiple threads.

29 https://issues.apache.org/jira/browse/AMQ-1609

# **Free Pascal specific restrictions**

- the library has only been tested on the Windows platform
- the included unit test project uses FPCUnit for Free Pascal / Lazarus instead of DUnit
- the third-party libraries for XML and JSON based object exchange do not support Free Pascal
- the library source code use the Delphi mode switch {\$MODE DELPHI}
- other limitations or restrictions may apply

# **Broker-specific limitations**

#### **Transacted Sessions**

#### Transactional acknowledging

The STOMP implementations of Artemis and OpenMQ message broker do not support transactional acknowledging of incoming messages.

#### Other broker specific limitations

For broker-specific notes, please read chapter Broker-specific notes.

# **Frequently Asked Questions**

# **Technical questions**

#### Why am I getting 'undeclared identifier IndyTextEncoding\_UTF8'?

#### Short answer

Your Indy version is too old.

#### Long answer

The library requires a current Indy 10.6.2 version.

#### Solution

Please download a newer Indy version.

# Why am I getting 'Undeclared identifier: 'TimeSeparator''?

#### Short answer

Your Synapse version does not support your version of Delphi

#### Long answer

Delphi XE4 removed twenty deprecated global variables. For more details, see <a href="http://docwiki.embarcadero.com/RADStudio/XE4/en/Global\_Variables">http://docwiki.embarcadero.com/RADStudio/XE4/en/Global\_Variables</a>.

#### Solution

Please use Indy instead of Synapse or use a compatible version of Synapse.

#### Why am I getting 'Found no matching consumer' errors?

#### Short answer

The client closed a consumer while there still were pending messages on the wire for it, and then tried to receive the pending messages with a new consumer.

#### Long answer

If the client subscribes to a destination, it creates a unique subscription identifier and passes it to the broker. Messages which the broker sends to the client always include this

#### 76 Habari Client for Artemis 6.4

subscription identifier in their header properties. The client verifies that the subscription id in the incoming message has the same id as the consumer.

If the client closes the consumer before all messages waiting on the wire have been consumed, and creates a new subscription (which has a new unique id), the remaining messages which are waiting on the wire, will have a subscription id which does not match the id of the new subscription. The client will raise an exception if no matching consumer can be found.

#### Solution

Do not create another consumer on the same connection while there are still pending messages for the first consumer. To discard all pending messages which are still waiting on the wire, the client can simply close the close the connection and create a new consumer on a new connection.

#### Example

Here is a small code example which causes this error<sup>30</sup>:

#### Code example

```
procedure TErrorHandlingTests.TestReceiveMessageForOtherSubscription;
var
  Factory: IConnectionFactory;
 Conn: IConnection;
  Session: ISession;
 Destination: IDestination;
  Producer: IMessageProducer;
  Consumer: IMessageConsumer;
 Msg: IMessage;
begin
  Factory := TBTConnectionFactory.Create;
  Conn := Factory.CreateConnection;
  Conn.Start;
  Session := Conn.CreateSession(amAutoAcknowledge);
  Destination := Session.CreateQueue(GetQueueName);
  Consumer := Session.CreateConsumer(Destination);
  Producer := Session.CreateProducer(Destination);
 Msg := Session.CreateMessage;
  Producer.Send(Msg);
  Consumer.Close;
  Consumer := Session.CreateConsumer(Destination);
  Consumer.Receive(1000);
end;
```

In line 20 and 21, the consumer is closed and a new consumer created for the same destination.

The Receive in line 22 will detect that the incoming message does not have a matching consumer id and raise an EillegalStateException.

30 This code example is included in the library unit test project

# **Online Resources**

# **Third-party libraries**

## **Internet Direct (Indy)**

| Project home    | http://www.indyproject.org/                                        |
|-----------------|--------------------------------------------------------------------|
| Documentation   | http://www.indyproject.org/Sockets/Docs/index.EN.aspx              |
| Installation    | http://www.indyproject.org/Sockets/Docs/Indy10Installation.EN.aspx |
| Snapshot        | https://indy.fulgan.com/ZIP/                                       |
| Subversion      | https://svn.atozed.com:444/svn/Indy10/trunk                        |
| Subversion docs | http://www.indyproject.org/Sockets/Download/svn.EN.aspx            |

## SLF4P

| Project home     | https://github.com/michaelJustin/slf4p     |
|------------------|--------------------------------------------|
| Git / Subversion | https://github.com/michaelJustin/slf4p.git |

# **JsonDataObjects**

Project home <u>https://github.com/ahausladen/JsonDataObjects</u>

# SuperObject<sup>31</sup>

| Project home     | https://github.com/hgourvest/superobject     |
|------------------|----------------------------------------------|
| Git / Subversion | https://github.com/hgourvest/superobject.git |

31 Since December 2018, the SuperObject project is no longer maintained by its developer

#### 78 Habari Client for Artemis 6.4

#### Synapse

| Project home | http://synapse.ararat.cz                                     |
|--------------|--------------------------------------------------------------|
| Subversion   | https://synalist.svn.sourceforge.net/svnroot/synalist/trunk/ |

# **Specifications**

# **Stomp** – Simple (or Streaming) Text Oriented Messaging Protocol<sup>32</sup>

| Stomp home | https://stomp.github.io/index.html                   |
|------------|------------------------------------------------------|
| Stomp 1.2  | https://stomp.github.io/stomp-specification-1.2.html |
| Stomp 1.1  | https://stomp.github.io/stomp-specification-1.1.html |
| Stomp 1.0  | https://stomp.github.io/stomp-specification-1.0.html |

# **Broker-specific Stomp documentation**

| ActiveMQ | http://activemq.apache.org/stomp.html                               |
|----------|---------------------------------------------------------------------|
| Artemis  | http://activemq.apache.org/artemis/docs/1.0.0/interoperability.html |
| RabbitMQ | https://www.rabbitmq.com/stomp.html                                 |

# **Online articles**

# TitleBrokerFirebird Database Events and Message-oriented Middleware33AllDiscover ActiveMQ brokers with Delphi XE4 and Indy 10.634ActiveMQ

32 http://en.wikipedia.org/wiki/Streaming\_Text\_Oriented\_Messaging\_Protocol
33 https://mikejustin.wordpress.com/2012/11/06/firebird-database-events-and-messageoriented-middleware/

34 https://mikejustin.wordpress.com/2013/07/07/discover-activemq-brokers-with-delphi-xe4and-indy-10-6/

|                                                                   | Online Resources | 79 |
|-------------------------------------------------------------------|------------------|----|
| Official RabbitMQ Management REST API Documentation <sup>35</sup> | Rabbit           | MQ |
| How to use the RabbitMQ Web-Stomp Plugin <sup>36</sup>            | Rabbit           | MQ |
| RPC with Delphi client and Java server using RabbitMQ $^{37}$     | Rabbitl          | MQ |

# **Online Videos**

| Title                                                              | Broker   |
|--------------------------------------------------------------------|----------|
| Introduction to Messaging With Apache ActiveMQ <sup>38</sup>       | ActiveMQ |
| GlassFish Message Queue – High Availability Clusters <sup>39</sup> | OpenMQ   |

<sup>35 &</sup>lt;u>https://mikejustin.wordpress.com/2012/10/26/official-rabbitmq-management-rest-api-documentation/</u>

<sup>36 &</sup>lt;u>https://mikejustin.wordpress.com/2013/11/27/how-to-use-the-rabbitmq-web-stomp-plugin-with-delphi-and-free-pascal/</u>

<sup>37</sup> https://mikejustin.wordpress.com/2013/05/21/rpc-with-delphi-client-and-java-serverusing-rabbitmq/

<sup>38</sup> http://vimeo.com/12654513

<sup>39</sup> http://www.youtube.com/watch?v=RHUJBsy3udU

# Support

# Bug reports and support inquiries

Please send bug reports and support inquiries to <u>cases@habarisoft.com</u>, and specify your message broker type and version.

To allow fast processing of your inquiry, please provide a detailed problem description, including configuration and environment, or code examples which help to reproduce the problem.

#### **Advanced support**

Advanced and experimental features such as (for example) SSL, third party libraries, Free Pascal, Linux, non-Unicode Delphi versions and message broker configuration are not covered by the basic support scheme.

# **Broker-specific notes**

# Keep messages with no route

If you send a message to an address with no queues (or in STOMP terms – a destination with no subscribers) then the message will have nowhere to go and will be discarded. This is normal pub/sub semantics.  $^{\rm 40}$ 

## Solution

The solution is to use the option anycastPrefix=jms.queue. in the acceptor element in broker.xml to force the queues to type ANYCAST:

```
<acceptor name="stomp">tcp://0.0.0.0:61613?
anycastPrefix=jms.queue.;tcpSendBufferSize=1048576;tcpReceiveBufferSize=104857
6;protocols=STOMP;useEpoll=true</acceptor>
```

## Reference

https://stackoverflow.com/questions/51770006/

# **Quick start guide for Apache ActiveMQ Artemis**

# Installation

For installation, please read the Apache ActiveMQ Artemis instructions:

http://activemq.apache.org/artemis/docs/2.1.0/using-server.html

#### Windows service

On Windows you will have the option to run ActiveMQ Artemis as a service.

#### Start up screen

At start up, the broker logs information about enabled protocols and ports.

#### **STOMP** ports

STOMP is enabled on ports 5445, 61613 and 61616.

#### **Broker IP address**

The broker is reachable on all network adapters (address 0.0.0.0).

#### **Other protocols**

Other protocols such as AMQP and the OpenWire and HornetQ JMS wire protocols are also enabled by default.

#### Supported protocol

Habari Client for Artemis supports the STOMP communication protocol only.

# Index

# **Reference**

| BTBrokerConsts<br>BTCommAdapterIndy<br>BTConnection<br>Bug reports<br>CheckHeartbeat<br>Conditional symbols for unit test proje                                                                                                    | 62<br>29<br>46<br>80<br>51<br>ects                                                               |
|----------------------------------------------------------------------------------------------------|--------------------------------------------------------------------------------------------------|
| connect.accept-version<br>connect.heart-beat<br>connect.host<br>Connection URL<br>Connection Factory<br>ConnectTimeout<br>ConsumerTool<br>CreateDurableSubscriber<br>CreateObjectMessage<br>credentials<br>Destination<br>DISCONNECT Receipt<br>DUnit | 67<br>49<br>49<br>30<br>30<br>29<br>13<br>54<br>40<br>46<br>46<br>46<br>35<br>27<br>.8, 61<br>76 |
| Enables tests for experimental / option units                                                                                                    | าal<br>67                                                                                        |
| experimental features                                                                                                    | 80                                                                                               |
| Failover Support                                                                                                    | 24                                                                                               |
| FPCUnit                                                                                                    | 8, 61                                                                                            |
| Free Pascal                                                                                                    | 8                                                                                                |
| HABARI_LOGGING6                                                                                                    | 64, 66                                                                                           |
| HABARI_RAW_TRACE                                                                                                    | 11                                                                                               |
| HABARI_SSL_SUPPORT6                                                                                                    | 6, 70                                                                                            |
| HABARI_TCP_KEEPALIVE                                                                                                    | 67                                                                                               |
| HABARI_TEST_SYNAPSE                                                                                                    | 67                                                                                               |
| HABARI_TEST_USE_MGMT_API                                                                                                    | 67                                                                                               |
| HABARI_USE_INTERCEPT                                                                                                    | .1,6/                                                                                            |
| HABARI_USE_INTERCEPT                                                                                                    | 11                                                                                               |
| IdInterceptSImLog                                                                                                    | 6/                                                                                               |
| Ineartbeat                                                                                                    | 50                                                                                               |
| IMessageProducer                                                                                                    | 46                                                                                               |
| IMQConsumer                                                                                                    | 10                                                                                               |
|                                                                                                    | <u>^</u>                                                                                         |
| IMODroducor                                                                                                    | 9                                                                                                |
| IMQProducer                                                                                                    | 9<br>9<br>o                                                                                      |
| IMQProducer<br>Internet Direct (Indy)<br>ISession                                                                                                    | 9<br>9<br><b>8</b><br>46                                                                         |

| JMSCorrelationID      |      | 42               |
|-----------------------|------|------------------|
| JMSDelivervMode       |      | 42               |
| 1MSExpiration         |      | 42               |
| 1MSMessageId          |      |                  |
| 1MSPriority           |      | 42               |
| 1MSRenlyTo            |      | 42f              |
| 1MSTimestamn          |      | 42               |
| l azarus              |      | <u>רייי</u><br>8 |
| Limitations           | 13   | 3. 73            |
| Linux                 |      | 80               |
| Logging               |      | 64               |
| LoggingHelper         |      | 64               |
| Message Consumer      |      | 38               |
| Message Producer      |      | 37               |
| message properties    |      | 73               |
| MessageTransformer    |      | 46               |
| Multi threading       |      | 73               |
| multiple destinations |      | 73               |
| NativeXml             |      | 45               |
| Object Message        |      | 45               |
| OmniXML               |      | 45               |
| OpenSSL               | .66, | 69f.             |
| point-to-point        | ,    | 35               |
| ProducerTool          |      | 56               |
| Programming Model     |      | 14               |
| publish and subscribe |      | 35               |
| Queue                 |      | 35               |
| Receive               |      | 39               |
| ReceiveHeartbeat      |      | 51               |
| ReceiveNoWait         |      | 39               |
| SamplePojo            |      | 46               |
| Selector              |      | 73               |
| Selectors             |      | 44               |
| SEND Receipt          |      | 27               |
| SendHeartbeat         |      | 50               |
| Session               |      | 30               |
| SetDefaultAdapter     |      | 70               |
| SetTransformer        |      | 46               |
| SimpleLogger          |      | 65               |
| SSL                   |      | 80               |
| Stomp 1.2             |      | 49               |
| stomp+ssl             |      | 69               |
| subscribe.receipt     |      | .26f.            |
|                       |      |                  |

#### 84 Habari Client for Artemis 6.4

| Support               | 80               |
|-----------------------|------------------|
| Synapse               | <b>8,</b> 13, 61 |
| synchronous receive   | 73               |
| TBTCommAdapterIndySSL | 69               |
| ТСР                   | 73               |
| tcp.keepalive         | 24               |
| Test destinations     | 62               |
| TEST_OPTIONAL_UNITS   | 67               |

| Throughput test     | 60      |
|---------------------|---------|
| Торіс               | 36      |
| TopicSubscriber     | 40      |
| Transacted Sessions | .32, 74 |
| transactions        | 73      |
| Unit Tests          | 61      |
| virtual host        | 49      |
| .receipt            | 27      |

# **Table Index**

| 13 |
|----|
| 25 |
| 32 |
| 45 |
| 52 |
| 54 |
| 56 |
| 60 |
| 69 |
|    |

# **Illustration Index**

| Illustration 1: Programming Model                       | 14 |
|---------------------------------------------------------|----|
| Illustration 2: Connection configuration dialog example | 53 |
| Illustration 3: ConsumerTool demo application           | 55 |
| Illustration 4: ProducerTool demo application           | 56 |
| Illustration 5: Performance Test Application            | 58 |
| Illustration 6: Throughput test tool output             | 60 |